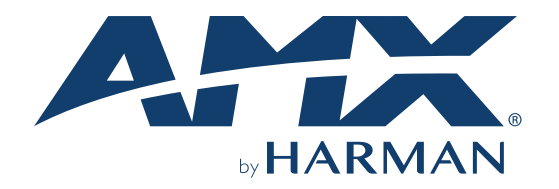

USER MANUAL VERSION: V1.0.0

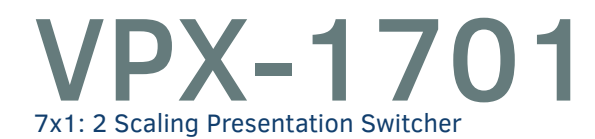

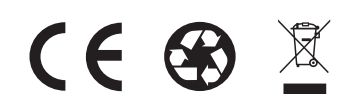

AV FOR AN IT WORLD®

### **IMPORTANT SAFETY INSTRUCTIONS**

- 1. READ these instructions.
- 2. KEEP these instructions.
- 3. HEED all warnings.
- 4. FOLLOW all instructions.
- 5. DO NOT use this apparatus near water.
- 6. CLEAN ONLY with dry cloth.
- 7. DO NOT block any ventilation openings. Install in accordance with the manufacturer's instructions.
- 8. DO NOT install near any heat sources such as radiators, heat registers, stoves, or other apparatus (including amplifiers) that produce heat.
- 9. DO NOT defeat the safety purpose of the polarized or grounding type plug. A polarized plug has two blades with one wider than the other. A grounding type plug has two blades and a third grounding prong. The wider blade or the third prong are provided for your safety. If the provided plug does not fit into your outlet, consult an electrician for replacement of the obsolete outlet.
- 10. PROTECT the power cord from being walked on or pinched, particularly at plugs, convenience receptacles, and the point where they exit from the apparatus.
- 11. ONLY USE attachments/accessories specified by the manufacturer.

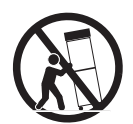

- 12. USE ONLY with a cart, stand, tripod, bracket, or table specified by the manufacturer, or sold with the apparatus. When a cart is used, use caution when moving the cart/apparatus combination to avoid injury from tip-over.
- 13. UNPLUG this apparatus during lightning storms or when unused for long periods of time.
- 14. REFER all servicing to qualified service personnel. Servicing is required when the apparatus has been damaged in any way, such as power-supply cord or plug is damaged, liquid has been spilled or objects have fallen into the apparatus, the apparatus has been exposed to rain or moisture, does not operate normally, or has been dropped.
- 15. DO NOT expose this apparatus to dripping or splashing and ensure that no objects filled with liquids, such as vases, are placed on the apparatus.
- 16. To completely disconnect this apparatus from the AC Mains, disconnect the power supply cord plug from the AC receptacle.
- 17. Where the mains plug or an appliance coupler is used as the disconnect device, the disconnect device shall remain readily operable.
- 18. DO NOT overload wall outlets or extension cords beyond their rated capacity as this can cause electric shock or fire.

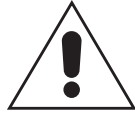

The exclamation point, within an equilateral triangle, is intended to alert the user to the presence of important operating and maintenance (servicing) instructions in the literature accompanying the product.

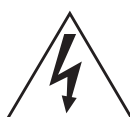

The lightning flash with arrowhead symbol within an equilateral triangle is intended to alert the user to the presence of uninsulated "dangerous voltage" within the product's enclosure that may be of sufficient magnitude to constitute a risk of electrical shock to persons.

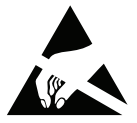

ESD Warning: The icon to the left indicates text regarding potential danger associated with the discharge of static electricity from an outside source (such as human hands) into an integrated circuit, often resulting in damage to the circuit.

| WARNING: | To reduce the risk of fire or electrical shock, do not expose this apparatus to rain or moisture.  |
|----------|----------------------------------------------------------------------------------------------------|
| WARNING: | No naked flame sources - such as candles - should be placed on the product.                        |
| WARNING: | Equipment shall be connected to a MAINS socket outlet with a protective earthing connection.       |
| WARNING: | To reduce the risk of electric shock, grounding of the center pin of this plug must be maintained. |

### **COPYRIGHT NOTICE**

AMX© 2018, all rights reserved. No part of this publication may be reproduced, stored in a retrieval system, or transmitted, in any form or by any means, electronic, mechanical, photocopying, recording, or otherwise, without the prior written permission of AMX. Copyright protection claimed extends to AMX hardware and software and includes all forms and matters copyrightable material and information now allowed by statutory or judicial law or herein after granted, including without limitation, material generated from the software programs which are displayed on the screen such as icons, screen display looks, etc. Reproduction or disassembly of embodied computer programs or algorithms is expressly prohibited.

#### LIABILITY NOTICE

No patent liability is assumed with respect to the use of information contained herein. While every precaution has been taken in the preparation of this publication, AMX assumes no responsibility for error or omissions. No liability is assumed for damages resulting from the use of the information contained herein. Further, this publication and features described herein are subject to change without notice.

### **AMX WARRANTY AND RETURN POLICY**

The AMX Warranty and Return Policy and related documents can be viewed/downloaded at www.amx.com.

#### **ESD WARNING**

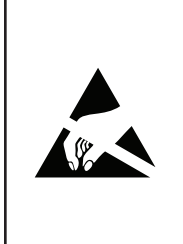

To avoid ESD (Electrostatic Discharge) damage to sensitive components, make sure you are properly grounded before touching any internal materials.

When working with any equipment manufactured with electronic devices, proper ESD grounding procedures must be followed to make sure people, products, and tools are as free of static charges as possible. Grounding straps, conductive smocks, and conductive work mats are specifically designed for this purpose. These items should not be manufactured locally, since they are generally composed of highly resistive conductive materials to safely drain static discharges, without increasing an electrocution risk in the event of an accident.

Anyone performing field maintenance on AMX equipment should use an appropriate ESD field service kit complete with at least a dissipative work mat with a ground cord and a UL listed adjustable wrist strap with another ground cord.

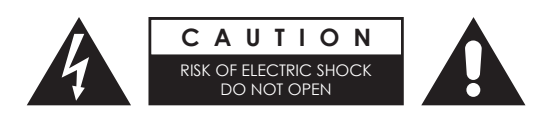

**WARNING:** Do Not Open! Risk of Electrical Shock. Voltages in this equipment are hazardous to life. No user-serviceable parts inside. Refer all servicing to qualified service personnel.

Place the equipment near a main power supply outlet and make sure that you can easily access the power breaker switch.

**WARNING:** This product is intended to be operated ONLY from the voltages listed on the back panel or the recommended, or included, power supply of the product. Operation from other voltages other than those indicated may cause irre-versible damage to the product and void the products warranty. The use of AC Plug Adapters is cautioned because it can allow the product to be plugged into voltages in which the product was not designed to operate. If the product is equipped with a detachable power cord, use only the type provided with your product or by your local distributor and/or retailer. If you are unsure of the correct operational voltage, please contact your local distributor and/or retailer.

#### FCC AND CANADA EMC COMPLIANCE INFORMATION:

This device complies with part 15 of the FCC Rules.

Operation is subject to the following two conditions:

(1) This device may not cause harmful interference, and (2) this device must accept any interference received, including interference that may cause undesired operation.

NOTE: This equipment has been tested and found to comply with the limits for a Class A digital device, pursuant to part 15 of the FCC Rules. These limits are designed to provide reasonable protection against harmful interference in a commercial environment. This equipment generates, uses and can radiate radio frequency energy and, if not installed and used in accordance with the instructions, may cause harmful interference to radio communications. However, there is no guarantee that interference will not occur in a particular installation. If this equipment does cause harmful interference to radio or television reception, which can be determined by turning the equipment off and on, the user is encouraged to try to correct the interference by one or more of the following measures:

- Reorient or relocate the receiving antenna.
- Increase the separation between the equipment and receiver.
- Connect the equipment into an outlet on a circuit different from that to which the receiver is connected.
- Consult the dealer or an experienced radio/TV technician for help.

Approved under the verification provision of FCC Part 15 as a Class A Digital Device. Caution

Changes or modifications not expressly approved by the manufacturer could void the user's authority to operate this device. CAN ICES-3 (B)/NMB-3(B)

#### **EU COMPLIANCE INFORMATION:**

Eligible to bear the CE mark; Conforms to European Union Low Voltage Directive 2006/95/EC; European Union EMC Directive 2004/108/EC; European Union Restriction of Hazardous Substances Recast (RoHS2) Directive 2011/65/EU; European Union WEEE (recast) Directive 2012/19/EU; European Union Radio and Telecommunications Terminal Equipment (R&TTE) Directive 1999/5/EC

#### WEEE NOTICE:

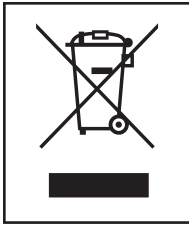

This appliance is labeled in accordance with European Directive 2012/19/EU concerning waste of electrical and electronic equipment (WEEE). This label indicates that this product should not be disposed of with household waste. It should be deposited at an appropriate facility to enable recovery and recycling.

## **Table of Contents**

| Important Safety Instructions    | 2  |
|----------------------------------|----|
| Overview                         | 6  |
| Features                         | 6  |
| Package Contents                 | 6  |
| Specifications                   | 7  |
| Front Panel Description          | 9  |
| Rear Panel Description           |    |
| Pinout Information               |    |
| RS232&IR                         |    |
| Audio IN/OUT                     |    |
| Installation                     |    |
| Wiring                           |    |
| OSD                              |    |
| Input Source Switching           |    |
| Auto Switching                   |    |
| Manual Switching                 |    |
| IR Operation                     |    |
| Control the Source               |    |
| RS232 Operation                  |    |
| NetLinx Control                  |    |
| Device Number and Ports          |    |
| Send command to control a device |    |
| Launch Telnet Window             |    |
| Web UI Control via NetLinx       |    |
| Web UI Control                   |    |
| Refresh                          | 23 |
| Factory Default                  | 23 |
| Reboot                           | 23 |
| Update Status                    |    |
| LOGOUT                           |    |
| Auto Switch                      |    |
| Key Lock                         |    |
| HDCP Support                     |    |
| EDID Support                     |    |
| Display Control                  |    |
| Audio Output Volume              | 25 |

| Output Resolution Setting     | 26 |
|-------------------------------|----|
| Network                       | 26 |
| System                        |    |
| Firmware Upgrade              |    |
| Before Starting               |    |
| Transferring KIT Files        |    |
| Troubleshooting               | 29 |
| API Command List Instructions |    |
| NetLinx Commands              |    |
| Telnet/SSH Commands           |    |

# **Overview**

The VPX-1701 is an advanced presentation switcher, allowing switching among seven inputs and distribution to two outputs. It offers two VGA inputs with balanced analog audio embedded, five HDMI inputs, one HDMI output to a local display, plus one balanced de-embedded analog audio output and one HDBaseT mirrored output to a remote display via a Cat X cable.

The VPX-1701 has one built-in scaler which supports up to 4K@60Hz 4:4:4 8bit,, The video stream goes through the scaler first before distributing to two outputs. The scaler output can be set to fixed resolution or auto scaling. When set to auto scaling, the scaler analyzes the EDIDs of two connected displays and output optimum resolution for both displays.

The VPX-1701 can be set to auto switching or manual switching. It can be controlled by front panel buttons, LAN control with NetLinx Studio, Telnet API and Web GUI.

Powered by HDBT 2.0 and DSC (Display Stream Compression), the VPX-1701 can transmit 4K@60Hz 4:4:4 8bit video up to 80m/262 ft via a shielded Cat 6a/7 cable, along with USB 2.0 (Host), bidirectional RS232 and IR pass-through. HDBaseT output also features PoE (PSE) to power an HDBT receiver.

The VPX-1701 simplifies integration and installation of a small presentation system for classrooms and small offices, providing localized presentation switching support over long distances.

#### **Features**

- Provides two VGA inputs with balanced embedded audio, five HDMI inputs, one HDMI and HDBT mirrored outputs.
- HDMI inputs, HDMI and HDBT outputs support up to 4K@60Hz 4:4:4 8bit and HDCP 2.2; VGA input supports up to 1920 x 1200@60Hz.
- Built-in scaler supports up to 4K@60Hz 4:4:4 8bit.
- Supports one-way PoE to power the remote HDBT receiver.
- HDBT transmits 4K@60 4:4:4 signals up to 80m/262 ft, 1080P signal up to 100m/328ft via a shielded Cat 6a/7cable.
- Transmits USB 2.0, bi-directional RS232 and IR signal over HDBT.
- Balanced de-embedded analog audio output with volume control.
- Auto-switching to the latest connected source input by detecting input signal status.
- Fast switching.
- Able to turn on/off connected displays automatically by detecting input signal status with its built-in CEC controller.
- Selection buttons on the front panel for local control and contact closures for remote keypad control.
- Supports LAN control through NetLinx Studio, Telnet API and WEB UI.

#### **Package Contents**

- 1 x VPX-1701
- 1 x US AC Power Cord
- 1 x UK AC Power Cord
- 1 x EU AC Power Cord
- 7 x Phoenix Male Connector (3.5mm, 5 Pins)
- 1 x Phoenix Male Connector (3.5mm, 6 Pins)
- 2 x Mounting Bracket (with Screws)

# **Specifications**

| Technical                      |                                                                                                    |
|--------------------------------|----------------------------------------------------------------------------------------------------|
| Input                          | 2 x VGA; 5 x HDMI                                                                                                    |
| Input Signal Type              | <ul> <li>HDMI with 4K@60Hz YUV 444, HDCP 2.2</li> <li>VGA</li> </ul>                                                                                                    |
| Input Resolution<br>Supported  | 1280 x 1024 @ 75 Hz<br>1152 x 870 @ 75 Hz<br>1152 x 870 @ 75 Hz<br>1024 x 758 @ 60 Hz, 70 Hz, 75 Hz, 87 Hz<br>832 x 624 @ 75 Hz<br>800 x 600 @ 56 Hz, 60 Hz, 72 Hz, 75 Hz<br>200 x 400 @ 70 Hz, 88 Hz<br>640 x 480 @ 60 Hz, 67 Hz, 72 Hz, 75 Hz<br>CEX Video Information Code (VIC) Formats:<br>VIC = 1, 640 x 480 p 59.94/60 Hz 4:3<br>VIC = 2, 720 x 480 p 59.94/60 Hz 4:3<br>VIC = 3, 720 x 480 p 59.94/60 Hz 4:3<br>VIC = 4, 1280 x 720 p 59.94/60 Hz 16:9<br>VIC = 5, 720(1440) x 480i 59.94/60 Hz 4:3<br>VIC = 7, 720(1440) x 480i 59.94/60 Hz 4:3<br>VIC = 14, 1240 x 480p 59.94/60 Hz 4:3<br>VIC = 16, Native 1920 x 1080p 59.94/60 Hz 16:9<br>VIC = 16, Native 1920 x 1080p 59.94/60 Hz 16:9<br>VIC = 17, 720 x 576p 50 Hz 16:9<br>VIC = 19, 1280 x 720p 59.94/60 Hz 16:9<br>VIC = 21, 720(1440) x 576i 50 Hz 4:3<br>VIC = 22, 120(1440) x 576i 50 Hz 4:3<br>VIC = 22, 120(1440) x 576i 50 Hz 16:9<br>VIC = 21, 720(1440) x 576i 50 Hz 16:9<br>VIC = 21, 720(1440) x 576i 50 Hz 16:9<br>VIC = 21, 720(1440) x 576i 50 Hz 16:9<br>VIC = 23, 1920 x 1080p 50 Hz 16:9<br>VIC = 23, 1920 x 1080p 50 Hz 16:9<br>VIC = 34, 1920 x 1080p 50 Hz 16:9<br>VIC = 34, 1920 x 1080p 52 Hz 16:9<br>VIC = 34, 1920 x 1080p 25 Hz 16:9<br>VIC = 34, 1920 x 1080p 25 Hz 16:9<br>VIC = 34, 1920 x 1080p 25 Hz 16:9<br>VIC = 44, 720(1440) x 576i 100 Hz 16:9<br>VIC = 44, 720(1440) x 576i 100 Hz 16:9<br>VIC = 44, 720(1440) x 576i 100 Hz 16:9<br>VIC = 44, 720(1440) x 576i 100 Hz 16:9<br>VIC = 44, 720(1440) x 576i 100 Hz 16:9<br>VIC = 44, 720(1440) x 576i 100 Hz 16:9<br>VIC = 44, 720(1440) x 576i 100 Hz 16:9<br>VIC = 44, 720(1440) x 576i 100 Hz 16:9<br>VIC = 44, 720(1440) x 576i 100 Hz 16:9<br>VIC = 44, 720(1440) x 576i 100 Hz 16:9<br>VIC = 44, 720(1440) x 576i 100 Hz 16:9<br>VIC = 44, 720 x 480p 119.88/120 Hz 16:9<br>VIC = 44, 720 x 480p 119.88/120 Hz 16:9<br>VIC = 44, 720 x 480p 119.88/120 Hz 16:9<br>VIC = 44, 720 x 480p 119.88/120 Hz 16:9<br>VIC = 44, 720 x 480p 119.88/120 Hz 16:9<br>VIC = 44, 720 x 480p 119.88/120 Hz 16:9<br>VIC = 44, 720 x 480p 119.88/120 Hz 16:9<br>VIC = 44, 720 x 480p 119.88/120 Hz 16:9<br>VIC = 44, 720 x 480p 119.88/120 Hz 16:9<br>VIC = 44, 720 x 480p 119.88/120 Hz 16:9 |
|                                | 600MHz                                                                                                    |
| Output                         | 1 x HDMI, 1 x HDBaseT                                                                                                    |
| Output Signal Type             | HDMI with 4K@60Hz YUV 444, HDCP 2.2                                                                                                    |
| Output Resolution<br>Supported | VESA:<br>800x600 <sup>8</sup> , 1024x768 <sup>8</sup> , 1280x768 <sup>8</sup> , 1280x800 <sup>8</sup> , 1280x960 <sup>8</sup> , 1280x1024 <sup>8</sup> , 1360x768 <sup>8</sup> , 1366x768 <sup>8</sup> , 1440x900 <sup>8</sup> , 1600x900 <sup>8</sup> , 1600x1200 <sup>8</sup> , 1600x1050 <sup>8</sup> , 1920x1200 <sup>8</sup> , 3840x2160 <sup>2,3,5,8</sup> , 4096x2160 <sup>2,3,5,8</sup><br>and Auto Scaling<br>SMPTE:<br>1280x720P <sup>6,8</sup> , 1920x1080P <sup>6,8</sup><br>1 = at 23.98 Hz, 2 = at 24 Hz, 3 = at 25 Hz, 4 = at 29.97 Hz, 5 = at 30 Hz, 6 = at 50 Hz, 7 = at 59.94 Hz, 8 = at 60 Hz                                                                                                    |
| Control Method                 | <ul> <li>Auto switching</li> <li>Front panel buttons</li> <li>Contact closures</li> <li>LAN (Telnet API, WEB UI)</li> </ul>                                                                                                    |
|                                | NetLinx control                                                                                                    |

# **Specifications**

| Audio                           |                                                                                                    |  |  |  |
|---------------------------------|----------------------------------------------------------------------------------------------------|--|--|--|
| Audio Input                     | 2 x Balanced Analog Audio Inputs: 5-pin Phoenix Connector                                                                                                    |  |  |  |
| Audio Output                    | 1 x Balanced Analog Audio Output: 5-pin Phoenix Connector                                                                                                    |  |  |  |
| Audio Format<br>Supported       | PCM 2.0                                                                                                    |  |  |  |
| General                         |                                                                                                    |  |  |  |
| Operating<br>Temperature        | 0°C to 50°C (32°F to 122°F)                                                                                                    |  |  |  |
| Storage Temperature             | -10°C to 60°C (14°F to 140°F)                                                                                                    |  |  |  |
| Humidity                        | 5% to 85%, non-condensing                                                                                                    |  |  |  |
| ESD Protection                  | Human-body Model:<br>±10kV(Air-gap discharge)/±5kV(Contact discharge)                                                                                                    |  |  |  |
| Power Supply                    | 100-240V AC                                                                                                    |  |  |  |
| Power Consumption<br>(Max)      | 45W                                                                                                    |  |  |  |
| Device Dimension<br>(W x H x D) | <ul> <li>With mounting brackets:<br/>482.6mm x 43.5mm x 300mm/<br/>19" x 1.71" x 11.81"</li> <li>Without mounting brackets:<br/>440mm x 43.5mm x 300mm/<br/>17.32" x 1.71" x 11.81"</li> </ul> |  |  |  |
| Product Weight                  | 3.8kg/8.38lb                                                                                                    |  |  |  |
| Rack Space Required             | 10                                                                                                    |  |  |  |
| Certification                   | CE, FCC, ETL, PSE, RCM                                                                                                    |  |  |  |

#### **Transmission Distance**

**Note:** Straight-through category cable wired to T568B standard is recommended.

| Cable Type        | Range                              | Supported Video |
|-------------------|------------------------------------|-----------------|
| Shielded Cat 6a/7 | 100/328 ft                         | 1080P@60Hz      |
|                   | 80m/262 ft                         | 4K@60 4:4:4     |
| HDMI              | Input/Output: 15m/50ft             | 1080P@60Hz      |
|                   | Input: 5m/16ft<br>Output: 10m/33ft | 4K@60Hz 4:2:0   |
|                   | Input/Output: 5m/16ft              | 4K@60Hz 4:4:4   |

# **Front Panel Description**

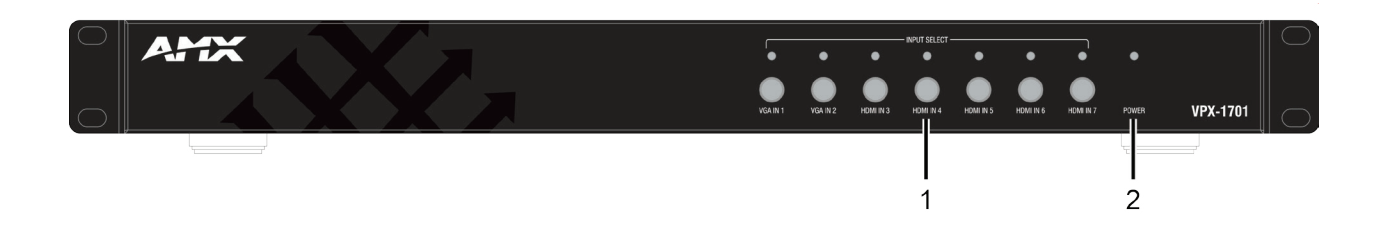

| No. | Name                 | Description                                                                                                    |
|-----|----------------------|----------------------------------------------------------------------------------------------------|
| 1   | INPUT SELECT         | <b>INPUT Selection button</b> : Press to manually select a source as the current source input. The button function can be enabled through command control or WEB UI on NetLinx.<br><b>LED</b> : LED is located on the top of the selection button. When the button function is enabled, pressing an input selection button will light the LED Green. |
| 2   | POWER LED<br>(Green) | On: VPX-1701 is powered on.<br>Off: VPX-1701 is powered off.                                                                                                    |

# **Rear Panel Description**

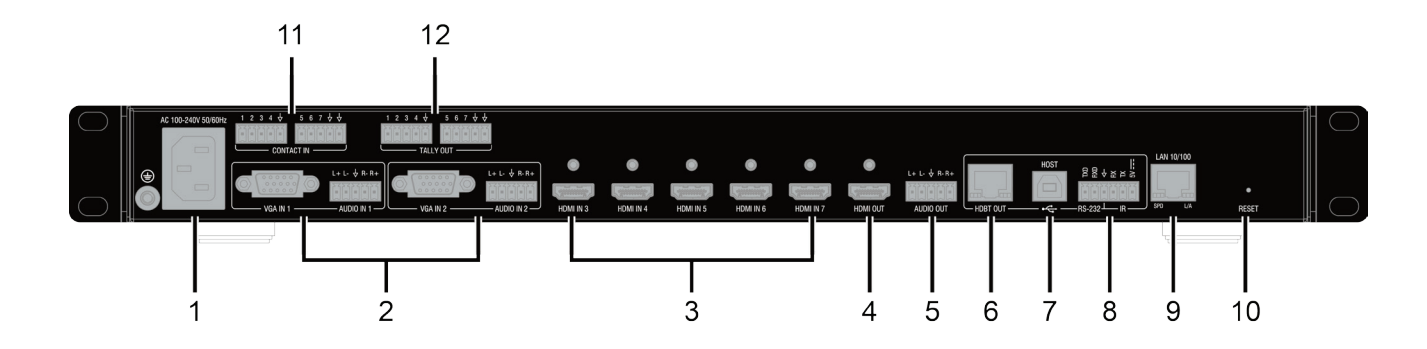

| No. | Name                     | Description                                                                                                    |  |  |  |
|-----|--------------------------|----------------------------------------------------------------------------------------------------|--|--|--|
| 1   | AC                       | Connect the power cord provided. Accepts AC power of 100-240V 50/60Hz.                                                                                                    |  |  |  |
| 2   | VGA IN                   | VGA IN (1-2): Connect to VGA sources.<br>AUDIO IN (1-2): Connect to audio devices for audio input, embedded with the VGA sources.                                                                                                    |  |  |  |
| 3   | HDMI IN (3-7)            | Connect to HDMI sources.                                                                                                    |  |  |  |
| 4   | HDMI OUT                 | Connect to an HDMI display.                                                                                                    |  |  |  |
| 5   | AUDIO OUT                | Connect to an audio receiver for HDMI audio de-embedding output.                                                                                                    |  |  |  |
| 6   | HDBT OUT                 | Connect to an HDBT receiver via a Cat 5e/6/7 cable. The port mirrors to HDMI OUT.                                                                                                    |  |  |  |
| 7   | HOST                     | Connect to the USB Host device, such as a PC.                                                                                                    |  |  |  |
| 8   | RS-232 & IR<br>Connector | Connect to an RS232-enabled device and an IR device.                                                                                                    |  |  |  |
| 9   | LAN 10/100               | Connect to an Ethernet device.                                                                                                    |  |  |  |
| 10  | RESET                    | When the VPX-1701 is powered on, use a pointed stylus to hold down the RESET button for three or more seconds, and then release it. It will reboot and restore to its factory defaults.                                                                          |  |  |  |
| 11  | CONTACT IN               | Connect pins 1-4, 5-7 and ♦ to a remote controller for switching among VGA and HDMI inputs.<br>1-2: Select VGA IN 1-2.<br>3-7: Select HDMI IN 3-7.<br>♦: Connect to Ground.                                                                                      |  |  |  |
| 12  | TALLY OUT                | Connect pins 1-4, 5-7 and ★ to a status display device such as LEDs to indicate which source is currently selected.<br>1-2: Positive signal means VGA IN 1/2 is selected.<br>3-7: Positive signal means HDMI IN 3/4/5/6/7 is selected.<br>★ : Connect to Ground. |  |  |  |

# **Pinout Information**

The following figures show the pinouts of the Phoenix Connectors.

#### RS232&IR

Connects to the RS232 and IR devices with the 6-pole, 3.5mm captive screw connectors.

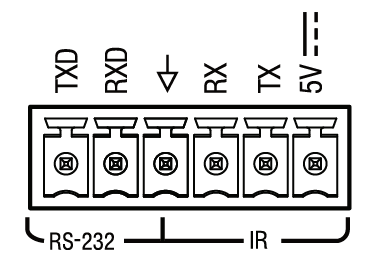

#### Audio IN/OUT

Connect to audio device with the 3-pole, 3.5mm captive screw connector.

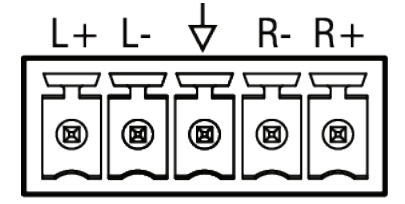

# Installation

Warning: Before installation, ensure the device is disconnected from the power source. The VPX-1701 can be placed on a solid and stable surface or installed in a standard equipment rack.

#### Installation:

- 1. Attach the installation bracket to the enclosure using the screws provided.
- 2. The bracket is attached to the enclosure as shown.

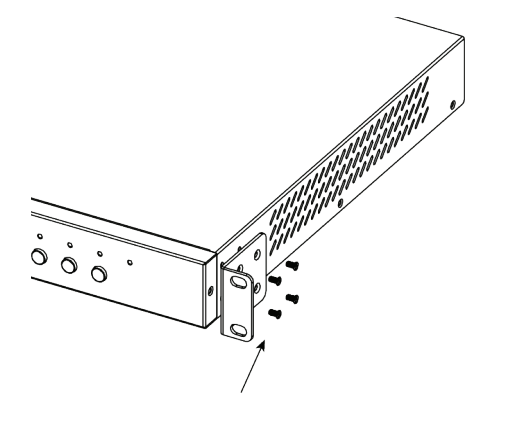

- 3. Repeat steps 1-2 for the other side of the unit.
- 4. Install the unit in the mounting rack with user supplied screws.

## Wiring

#### Warning:

- Before wiring, disconnect the power from all devices.
- Connect and disconnect the cables with care.
- Connect the video source Connect the VGA and HDMI sources (such as PC, Blu-ray player, Apple TV, 4K media player, etc) to the VGA IN and HDMI IN ports of the VPX-1701.
- Connect HDMI OUT Connect an HDMI display device (such as TV, projector, LED/LCD display) to the HDMI OUT of the VPX-17401.
- 3. Connect AUDIO OUT Connect an audio receiver (e.g. an amplifier) to the AUDIO OUT of the VPX-1701.
- Connect HDBT OUT Connect HDBT OUT of VPX-1701 to HDBT IN of an HDBT receiver with a Cat 5e/6/6a/7 cable.
- 5. Connections for additional control options:
  - LAN control (NetLinx/Telnet/Web UI): Connect a Local Area Network to the LAN port of the VPX-1701.
  - Input source switching control: Connect a keypad and LEDs to CONTACT IN and TALLY OUT ports for input switching and tally indication.
  - USB control: Connect a USB host to the VPX-1701, and USB devices to the HDBT receiver for remote KVM control.
  - RS232 pass-through: Connect an RS232 master device (or slave device) to the RS232 port of the VPX-1701, and an RS232 slave device (or master device) to the RS232 port of the remote receiver for bidirectional RS232 pass-through.
  - IR pass-through: Connect an IR emitter (or IR receiver) to the IR connector of the VPX-1701, and an IR receiver (or IR emitter) to the IR connector of the HDBT receiver for bi-directional IR pass-through.
- Connect the AC power cord provided to the VPX-1701. One-way PoE enables the VPX-1701 to power the remote HDBT DSC receiver along a single Cat X cable. No additional power adapter is required at the receiver.
- 7. Power on all attached devices.

When all connections are made and power is ON, check if all LED indicators on the VPX-1701 are normal to ensure installation is successful. For LED indication, please refer to Panel Description section.

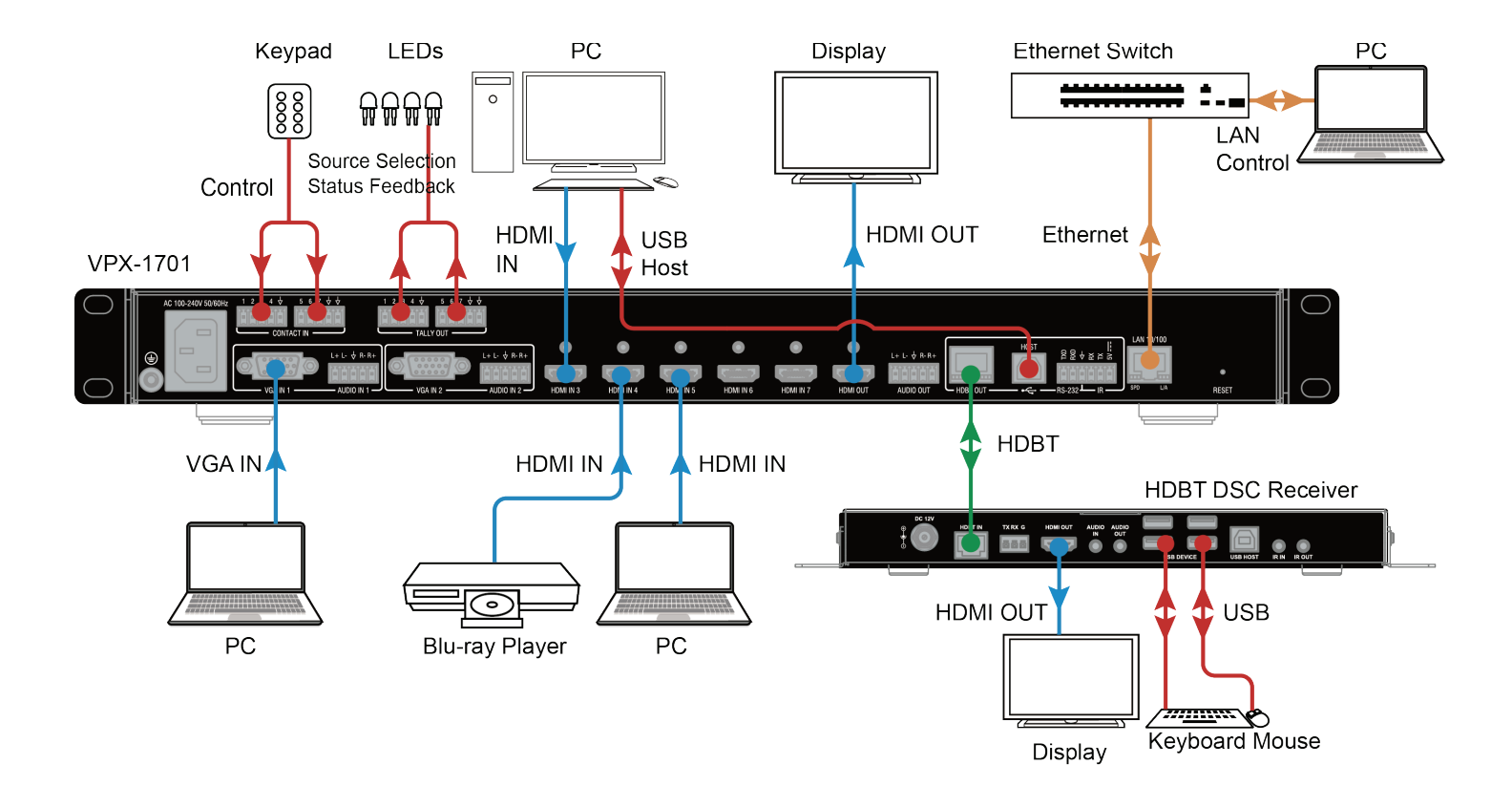

# OSD

The VPX-1701 supports OSD (On Screen Display) to display its IP address. Follow these steps to initiate OSD:

- 1. Press and Hold the front panel buttons VGA IN 1 and VGA IN 2 for at least 3 seconds.
- 2. The IP address of the VPX-1701 will display on the upper right of the connected display's screen for about 15s and then disappear.

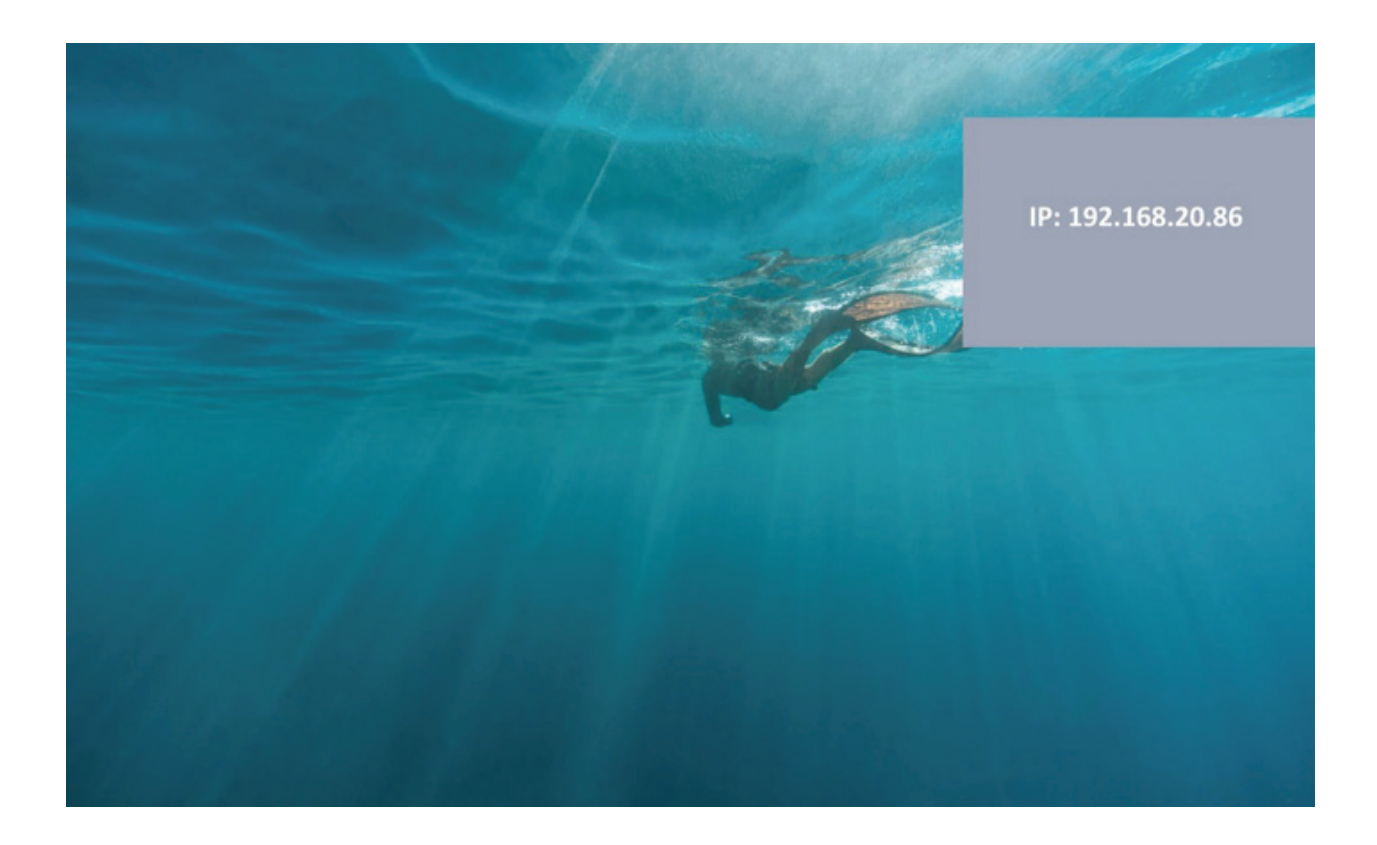

# **Input Source Switching**

The VPX-1701 supports Auto and Manual Switching among the VGA and HDMI inputs.

### **Auto Switching**

- 1. When multiple sources are inserted, and power is ON for all devices, the input will be switched to the active source with the highest priority.
- 2. Priority: VGA IN 1 > VGA IN 2 > HDMI IN 3 > HDMI IN 4 > HDMI IN 5 > HDMI IN 6 > HDMI IN 7
- 3. When a new source is inserted, the input will be switched to it automatically, following the Last-In-First-Out rule.
- 4. When the currently selected source is removed, the input will first be switched to the most recently selected port. If the port has no active source, the input will be switched to the active source with the highest priority.

#### Note:

- When in Auto Switching, Input Select buttons do not function. To use input select buttons, disable Auto Switching.
- The Auto Switching function is enabled by default once all devices are powered on.
- You can enable or disenable Auto Switching through command setting or WEB UI on NetLinx.

#### **Manual Switching**

If you want to select a specific input port using selection buttons:

- 1. Disable Auto Switching through command setting or WEB UI on NetLinx.
- 2. Press the appropriate Input Button to select a desired input port. When an inactive port is selected, the VPX-1701 will output no signal.

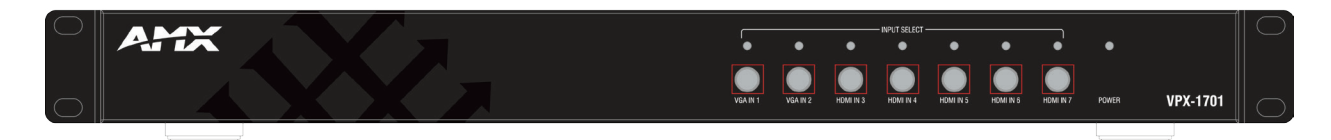

# **IR Operation**

The IR pass-through function allows remote control of the source from the display location or the display from the source location.

#### **Control the Source**

To control the source from the display location:

- 1. Connect an IR emitter to IR port of the VPX-1701;
- 2. Connect a broadband IR receiver to the IR IN port of an HDBT receiver.

When the connections are complete, the source can be controlled at the display location through a source remote.

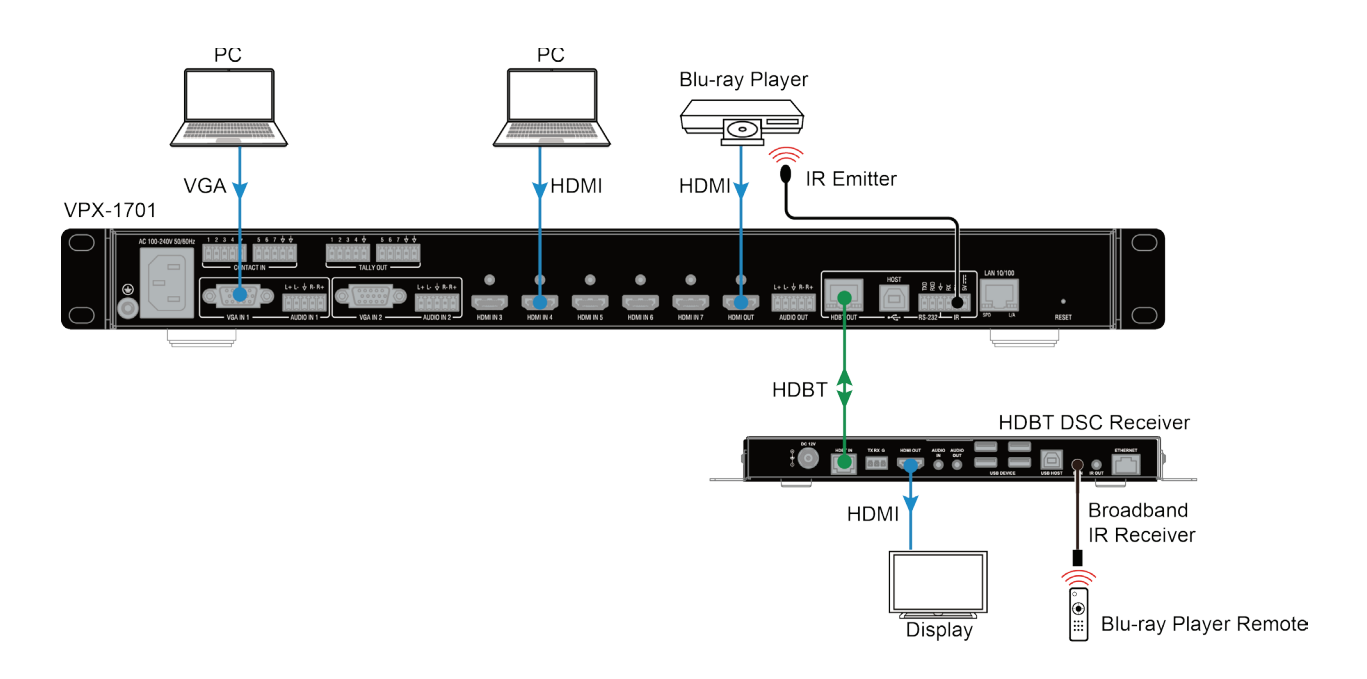

# **RS232** Operation

The RS232 port of the VPX-1701 can be used for bi-directional RS232 signal pass-through between the VPX-1701 and an HDBT receiver. To set up for RS232 pass-through:

- 1. Connect an RS232 Master (or Slave) Device to the RS232 port of the VPX-1701 with an RS232 cable (See Pinout Information Section for RS232 wiring);
- 2. Connect an RS232 Slave (or Master) Device to the RS232 port of an HDBT receiver with an RS232 cable.
- 3. Connect HDBT OUT of the VPX-1701 to HDBT IN of the HDBT receiver with a Cat 5e/6/7 cable.

When the connections are complete, an RS232 signal can be passed through bi-directionally between two RS232 devices.

VPX-1701

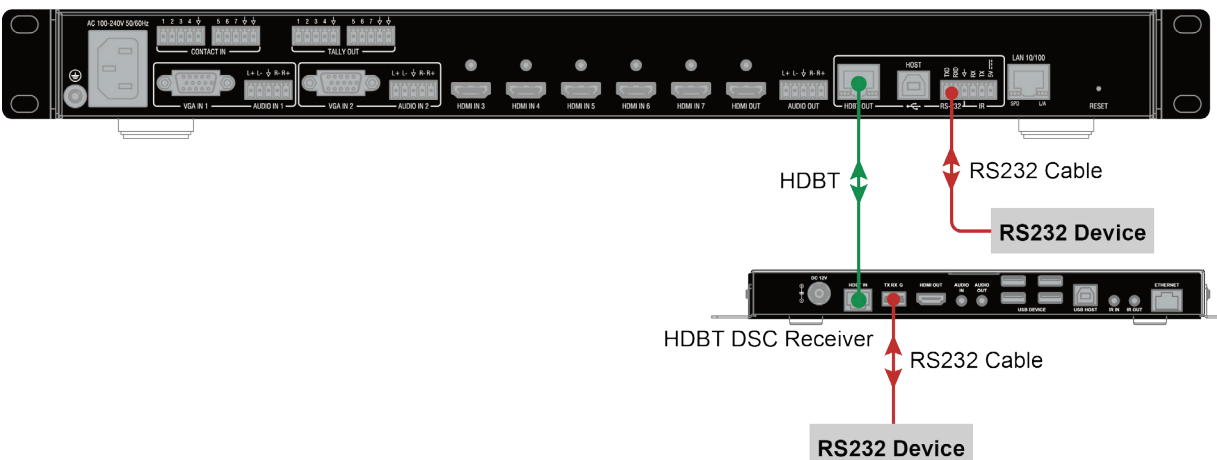

## **NetLinx Control**

Controlling the VPX-1701 through NetLinx Studio. Before launching NetLinx Studio, connect the VPX-1701, PC, and control system (e.g. NX-3200) to the same network.

### **Device Number and Ports**

Each VPX-1701 has its own Device Number (which is assigned when the unit is bound to a Control System) and the following ports. Port 1: VGA IN 1 (AUDIO IN 1); HDMI OUT; AUDIO OUT; HDBT OUT Port 2: VGA IN 2 (AUDIO IN 2) Port 3: HDMI IN 3 Port 4: HDMI IN 4 Port 5: HDMI IN 5 Port 6: HDMI IN 6 Port 7: HDMI IN 7 Port 8: Port 9: RS-232 Port 10: HOST Port 11: IR Port 12: Port 22: CONTACT IN Port 23: TALLY OUT

In NetLinx Studio's Online Tree, the VPX-1701 module displays its ports.

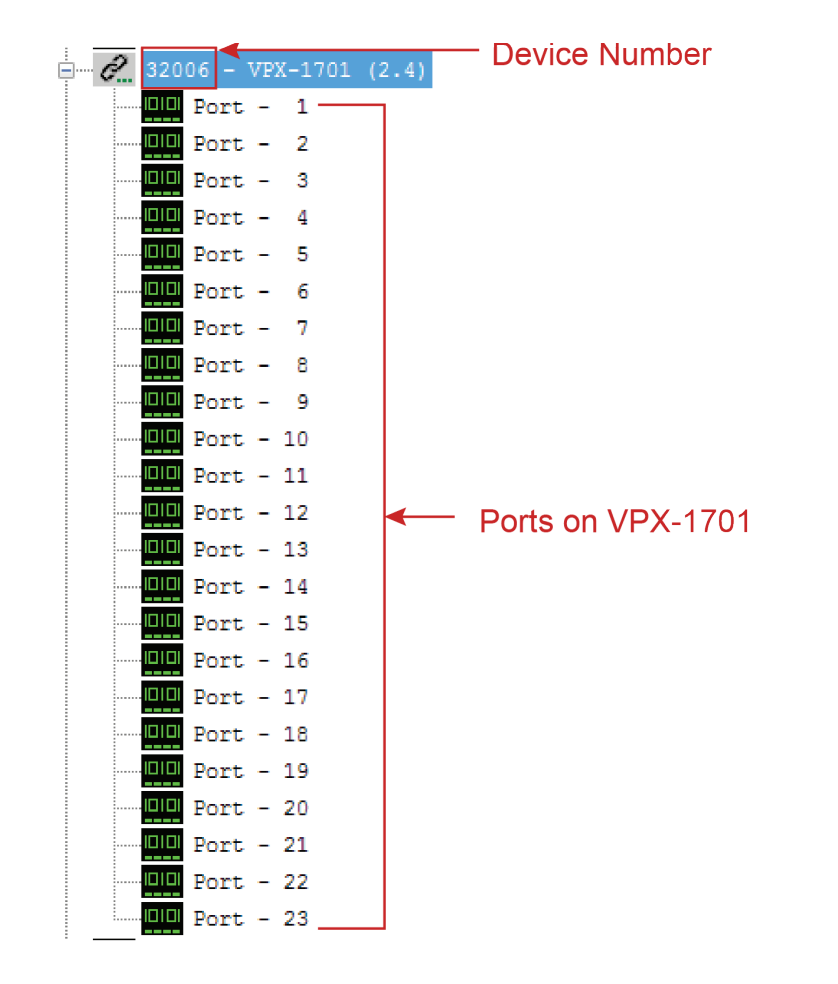

### Send command to control a device

Click "Diagnostics" on the menu bar, select "Control a Device".

| NS NetLinx Studio - 192.168.20.86 |          |           |            |            |              |          |      |
|-----------------------------------|----------|-----------|------------|------------|--------------|----------|------|
| File Edit View Project Build      | Diag     | nostics   | Debug      | Tools      | Settings     | Window   | Help |
| : 🗅 I 🌮 🗳 I 🏠 🖬 🕼 I 🎒 I           | Ten      | NetLinx I | Device Not | tificatior | o Options    |          |      |
| : -0 64   B E *() E   -0 40       | 5        | Break Or  | n String O | ptions     |              |          |      |
| Workspace Bar                     | 5        | Disable I | NetLinx De | evice Not  | tifications  |          |      |
|                                   | t.       | Enable P  | ush Mess   | age Stat   | us Bar Disp  | lay      |      |
|                                   | ≫        | Disable I | NetLinx In | ternal Di  | iagnostics I | Messages |      |
| Port - 2                          |          | Emulate   | a Device   |            |              |          |      |
| Port - 3                          |          | Control   | a Device   |            |              |          |      |
| Port - 4                          | EmC<br>* | Emulate   | Custom E   | vent       |              |          |      |
| DIO Port - 6                      |          | Device A  | ddressing  |            |              |          |      |
|                                   |          | URL Listi | ng         |            |              |          |      |
|                                   |          | Network   | Addresse   | s          |              |          |      |
| Port - 9                          |          | Network   | Device Ac  | ddressin   | g            |          |      |
| Port - 10                         |          |           |            |            | -            |          |      |

A window will display as follows, type the Device number, Port number, System and command respectively, and click "**Send To Device**". (For API commands, see the Section **Thor API Command Set**.)

| Control a Device                                                                                        | x |  |  |  |  |
|----------------------------------------------------------------------------------------------------|---|--|--|--|--|
| Device To Control                                                                                       | _ |  |  |  |  |
| Device: 32006 Port: 1 System: 3                                                                         |   |  |  |  |  |
| Channel                                                                                                 |   |  |  |  |  |
| Channel: On Pulse Level: 0 Send                                                                         |   |  |  |  |  |
| 0 Pulse Time: Value:                                                                                    |   |  |  |  |  |
| (1/10 second)                                                                                           |   |  |  |  |  |
| Message(s) to Send                                                                                      |   |  |  |  |  |
| ?FWVERSION                                                                                              | * |  |  |  |  |
|                                                                                                    | Ŧ |  |  |  |  |
|                                                                                                    |   |  |  |  |  |
| Message Type           String         String Expressions           O Command         String Expressions |   |  |  |  |  |
| Clear Notifications Window Clear Diagnostics Window                                                     |   |  |  |  |  |

### Launch Telnet Window

To launch Telnet Window,

1. Right click the Device Number in NetLinx Studio's Online Tree. Select "**TELNET Window**" – "Launch **TELENT Window via NetLinx** Studio" (or "Launch **TELENT Window via User Defined Program**").\*

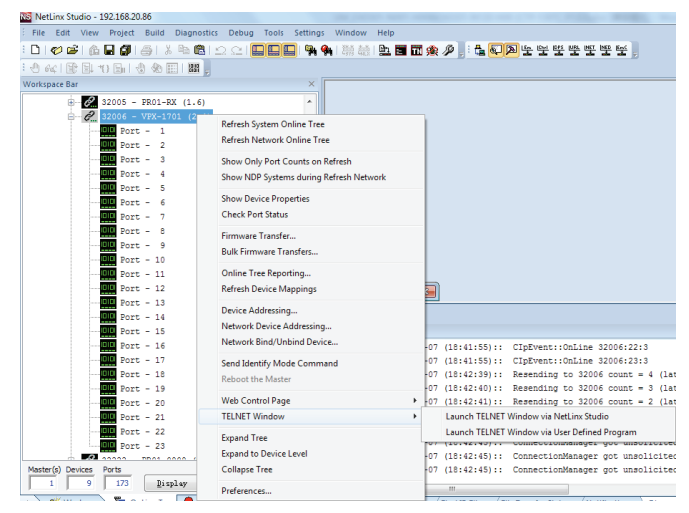

The Telnet window opens.

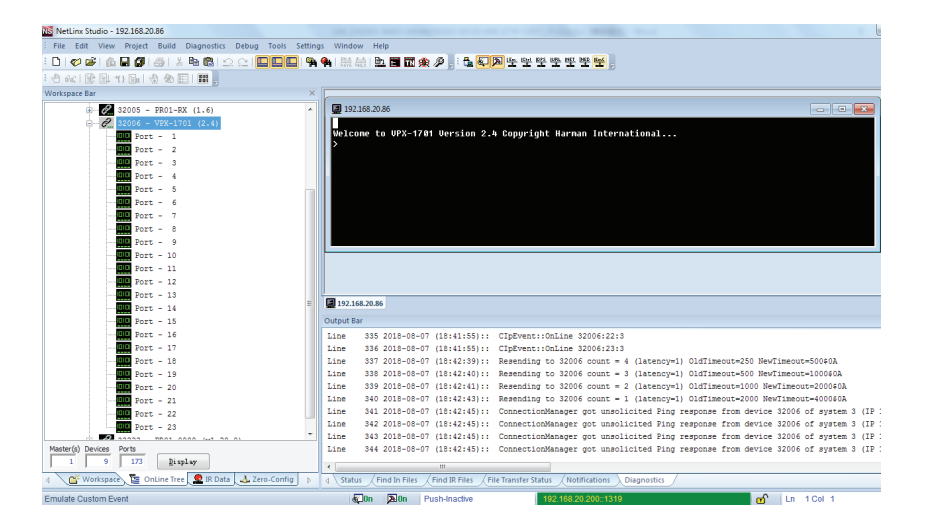

2. At the prompt (>), type the Telnet command and press Enter.

\* If you select "Launch TELENT Window via User Defined Program", you may need to enable Telnet by completing the following:

- (1) go to Start/Control Panel/Programs and Features;
- (2) on the left, select "Turn Windows features on or off";
- (3) select the check-boxes Telnet Client and Telnet Server, and click OK.

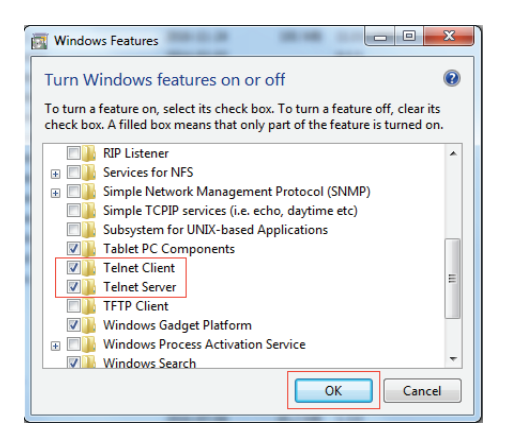

### Web UI Control via NetLinx

To configure and control the device on the Web, right click the Device Number in the Online Tree Tab, choose "Web Control Page" – "Launch Web Control Page via NetLinx Studio".

| NS NetLinx Studio                                                                                  |                                                              |        |                          |                                                      |                                                              |                                                                          |                      |
|----------------------------------------------------------------------------------------------------|--------------------------------------------------------------|--------|--------------------------|------------------------------------------------------|--------------------------------------------------------------|--------------------------------------------------------------------------|----------------------|
| File Edit View Project Build Diagno                                                                | ostics Debug Tools Settings                                  | Window | He                       | elp                                                  |                                                              |                                                                          |                      |
| : 🗅   🌮 😂   🏠 🖬 🎒   🍏   🕹 🖻                                                                        | 1 D C   🔲 🛄 🖪 🧌                                              |        |                          | 1 📰 🖬 🉊                                              | P . L .                                                      | 🔊 또는 19년 19일 11일 🖉                                                       | Ŧ                    |
| : () ((() () () () () () () () () () () (                                                          |                                                              |        |                          |                                                      |                                                              |                                                                          |                      |
| Workspace Bar                                                                                      | ×                                                            |        |                          |                                                      |                                                              |                                                                          |                      |
| 32005 - PR01-RX (1.6                                                                               | i) 🔺                                                         |        |                          |                                                      |                                                              |                                                                          |                      |
| erresh Sy<br>Port<br>Refresh N                                                                     | rstem Online Tree<br>etwork Online Tree                      |        |                          |                                                      |                                                              |                                                                          |                      |
| Port Show Only<br>DD Port Show Only<br>DD Port Show NDF                                            | y Port Counts on Refresh<br>9 Systems during Refresh Network |        |                          |                                                      |                                                              |                                                                          |                      |
| Port Show Dev<br>Port Check Port                                                                   | ice Properties<br>t Status                                   |        |                          |                                                      |                                                              |                                                                          |                      |
|                                                                                                    | Transfer<br>ware Transfers                                   |        |                          |                                                      |                                                              |                                                                          |                      |
| Port Online Tre<br>Port Refresh Do                                                                 | ee Reporting<br>evice Mappings                               |        |                          |                                                      |                                                              |                                                                          |                      |
| - Gill Port<br>- Gill Port<br>- Device Ad<br>Port<br>Network E<br>- Device Ad<br>Port<br>Network E | dressing<br>Device Addressing<br>Bind/Unbind Device          | 3      | 335                      | 2018-08-07                                           | (18:41:55)::                                                 | CInEvent::OnLin                                                          | e 3                  |
| Port Send Iden                                                                                     | t <b>ify Mode Command</b><br>e Master                        | 3      | 336<br>337               | 2018-08-07<br>2018-08-07<br>2018-08-07               | (18:41:55)::<br>(18:42:39)::<br>(18:42:40)                   | CIpEvent::OnLin<br>Resending to 32                                       | e 3                  |
| Port Web Cont                                                                                      | rol Page                                                     | •      |                          | Launch Web (                                         | Control Page via N                                           | etLinx Studio                                                            |                      |
| Port TELNET W                                                                                      | lindow                                                       | •      |                          | Launch Web (                                         | Control Page via D                                           | efault Browser                                                           |                      |
| Master(s) Devices Ports Collapse                                                                   | ee<br>Device Level<br>Tree                                   | 3 3 3  | 341<br>342<br>343<br>344 | 2018-08-07<br>2018-08-07<br>2018-08-07<br>2018-08-07 | (18:42:45)::<br>(18:42:45)::<br>(18:42:45)::<br>(18:42:45):: | ConnectionManag<br>ConnectionManag<br>ConnectionManag<br>ConnectionManag | er<br>er<br>er<br>er |
| 1 9 173 Preference                                                                                 | 25                                                           |        |                          |                                                      |                                                              |                                                                          |                      |

# Web UI Control

The Web UI designed for the VPX-1701 allows basic controls and advanced settings of the device. The Web UI page can be accessed through NetLinx Studio.

To access the VPX-1701 Web UI:

- 1. Connect your PC and the LAN port of the VPX-1701 to the same local area network.
- 2. In NetLinx Studio's Online Tree, select "Web Control Page" "Launch Web Control Page via Default Browser" (or select "Launch Web Control Page via NetLinx Studio").

The following page will pop up. Enter the default password "admin" and click "Login".

#### **VPX-1701 Control**

| Login              |       |
|--------------------|-------|
| Password:          |       |
| ••••               |       |
| ☑Remember Password |       |
|                    | Login |

The main screen displays as follows.

| AMX          |             | REFR | )<br>RESH | C<br>FACTORY DEFAULT | U<br>REBOOT | UPDATE STATUS | VERSION : 2.4 |
|--------------|-------------|------|-----------|----------------------|-------------|---------------|---------------|
| AUTO SWITCH  | AUTO SWITCH |      |           |                      |             |               |               |
| KEY LOCK     | AUTO SWITCH |      |           |                      |             |               |               |
| HDCP         |             |      |           |                      |             |               |               |
| EDID         | UFF ON      |      |           |                      |             |               |               |
| DISPLAY      |             |      |           |                      |             |               |               |
| AUDIO VOLUME |             |      |           |                      |             |               |               |
| RESOLUTION   |             |      |           |                      |             |               |               |
| NETWORK      |             |      |           |                      |             |               |               |
| SYSTEM       |             |      |           |                      |             |               |               |
|              |             |      |           |                      |             |               |               |

The Web UI page consists of several sections for basic and advanced settings: Auto Switch, Key Lock, HDCP Support, EDID Support, Auto Display Control, Relay Controller, Audio Output Volume, Output Resolution Setting, Network, Refresh, Factory Default, Reboot, Update Status.

### Refresh

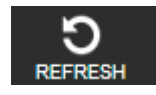

The Refresh Button is used to refresh the Web UI to the latest setting.

#### **Factory Default**

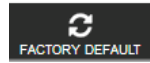

The Factory Default Button is used to reset the device to factory default settings.

- To reset the device to factory default settings:
- 1. Click "Factory Default" button.
- 2. Click "OK" to proceed.

| Confirm ×                                                       |
|-----------------------------------------------------------------|
| Are you sure to restore the device to factory default settings? |
| CANCLE OK                                                       |

A successful reset will restore all the device settings to their factory defaults and the device will reboot automatically. Allow at least 2 minutes for the reboot to complete.

### Reboot

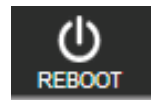

The Reboot button is used to reboot the device.

To reboot the device:

- 3. Click "Reboot" button.
- 4. Click "OK" to proceed.

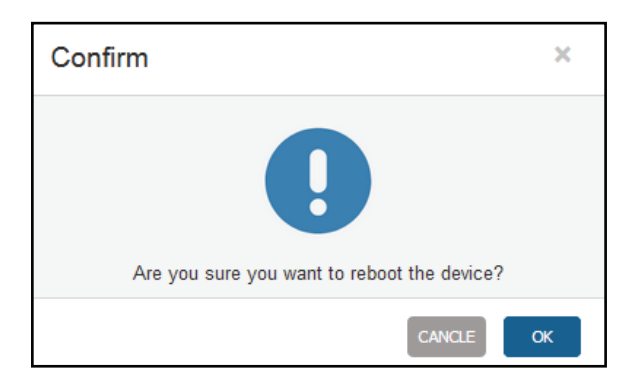

### **Update Status**

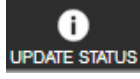

The Update Status button is used to view the device's firmware upgrade status.

### LOGOUT

The Logout button

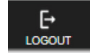

is used to logout from the Web UI.

#### **Auto Switch**

Auto Switch allows you to switch among multiple inputs without using the buttons on the front panel.

- ON: Click to enable Auto Switch (default setting).
- **OFF**: Click to disable Auto Switch.

| AUTO SWITCH | AUTO SWITCH |
|-------------|-------------|
| KEY LOCK    | AUTO SWITCH |
| HDCP        |             |
| EDID        |             |

#### **Key Lock**

Key Lock allows locking of the buttons on the VPX-1701 to prevent accidental or unwanted switching.

- **ON**: Click to enable Key Lock.
- OFF: Click to disable Key Lock (default setting).

| AUTO SWITCH | KEY LOCK |
|-------------|----------|
| KEY LOCK    | KEY LOCK |
| HDCP        |          |
| EDID        | OFF ON   |

#### **HDCP Support**

HDCP Support allows you to enable or disable HDCP compatibility of each input.

- ON: Click to enable HDCP compatibility for the corresponding input, which will transmit HDCP protected content (default setting).
- OFF: Click to disable HDCP compatibility for the corresponding input, which will transmit non-HDCP protected content.

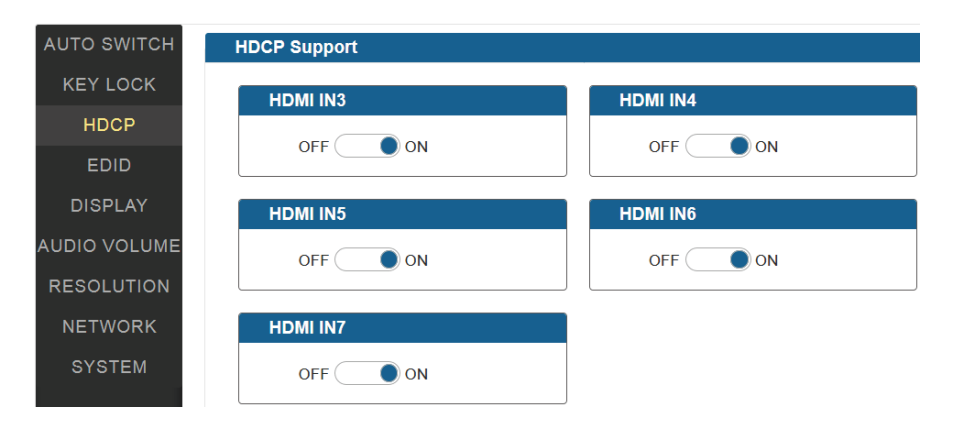

#### **EDID Support**

EDID Support allows configuration of the EDID setting of each input.

Locate the target input port and select the settings from its drop-down menu, then click "Apply" to perform the setting.

| AUTO SWITCH      | EDID SUPPORT                 |                              |
|------------------|------------------------------|------------------------------|
| KEY LOCK<br>HDCP | VGA IN1                      | VGA IN2                      |
| EDID             | 1920x1080@60Hz 2CH (Default) | 1920x1080@60Hz 2CH (Default) |
| DISPLAY          | HDMI IN3                     | HDMI IN4                     |
| AUDIO VOLUME     | Copy from output (Default)   | Copy from output (Default)   |
| RESOLUTION       |                              |                              |
| NETWORK          | HDMI IN5                     | HDMI IN6                     |
| SYSTEM           | Copy from output (Default)   | Copy from output (Default)   |
|                  | HDMI IN7                     |                              |
|                  | Copy from output (Default)   |                              |

### **Display Control**

#### Auto Display Control

Auto Display Control allows control of CEC-enabled displays connected to the VPX-1701 through HDMI.

- **ON**: Click to enable the Auto Display Control.
- OFF: Click to disable the Auto Display Control. (Default setting)
- **DELAY TIME (1~30 min)**: Click the down arrow to set the time for the display to power off automatically when no signal is present. Example: With the time set to 2 minutes, the output display will be powered off automatically when there is no signal input for 2 minutes.

The time range for Auto Display Control is 1-30 minutes.

| AUTO SWITCH | DISPLAY                             |
|-------------|-------------------------------------|
| KEY LOCK    | AUTO DISPLAY CONTROL                |
| HDCP        | OFF ON DELAY TIME(1-30 min) 2 min V |
| EDID        |                                     |
| DISPLAY     |                                     |

#### **Audio Output Volume**

- **Output Volume**: Move the slider to set the output audio volume.
- Max/Min: Move the sliders at the left and right sides of the scale to set the maximum and minimum range of the audio volume.
- Mute: Click to mute the audio.

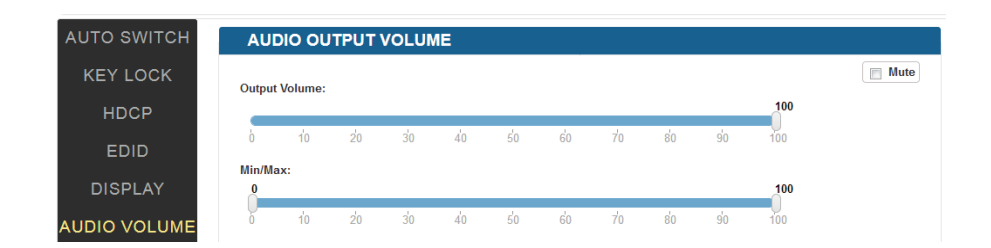

### **Output Resolution Setting**

- AUTO: Click to set the output resolution to Auto mode (default setting). The output resolution may vary based on the connected display's native resolution.
- MANUAL: Click to set the output resolution to Manual mode. In Manual mode, click the down arrow to select a specific output
  resolution as required.
- APPLY: Click to set the output resolution to the desired setting.

| AUTO SWITCH     | OUTPUT RESOLUTION         |
|-----------------|---------------------------|
| KEY LOCK        | OUTPUT RESOLUTION SETTING |
| HDCP            |                           |
| EDID<br>DISPLAY | 4096x2160@60              |
|                 |                           |
| AUDIO VOLUME    |                           |
| RESOLUTION      |                           |

#### Network

Device IP Mode:

- DHCP: When enabled, the IP address of the VPX-1701 will be assigned automatically by the connected DHCP server.
- Static: When the VPX-1701 fails to obtain or detect an IP address from the network to which it is connected, select "Static" to set up the IP address manually.
- APPLY: Click to set the network setting.

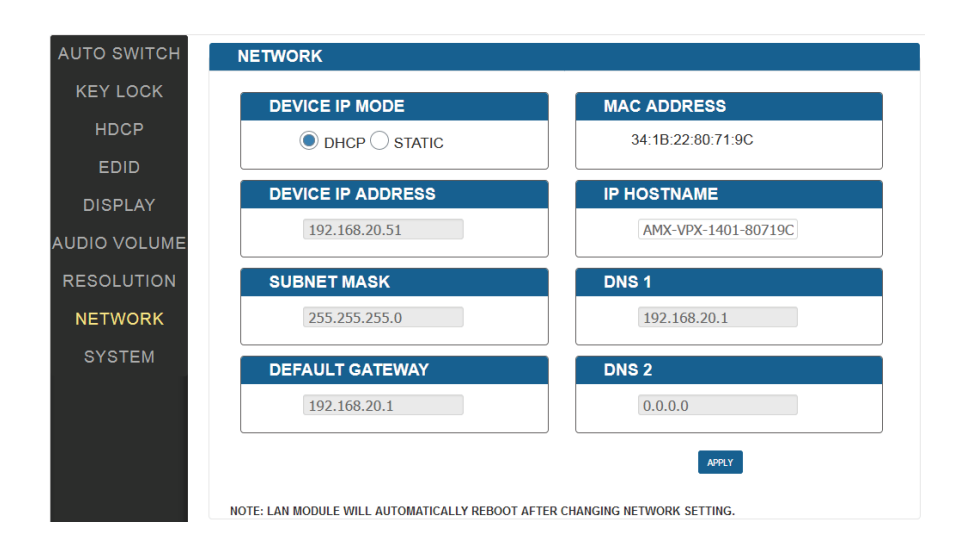

Allow 2-3 minutes for the device's LAN module to reboot and reconnect after the network setting is changed.

### System

The system section is used to set the ICSP parameter, login password, Telnet/SSH On/off, Telnet Account and SSH Account.

- 1. ICSP PARAMETER:
- CONNECTION MODE: includes four options: NDP, Auto IP, URL/TCP, URL/UDP. The default setting is NDP.
- MASTER URL: Input the connected master's URL.
- SYSTEM NUMBER: Use the Online Tree to determine the system number. By default, it is disabled to be configured.
- DEVICE NUMBER: Use the Online Tree to determine the device number. By default, it is disabled to be configured.

#### 2. LOGIN PASSWORD:

LOGIN PASSWORD: The Login Password can be changed. Default Login Password is admin.

#### 3. TELNET/SSH ACCESS

TELNET/SSH ACCESS is used to enable or disable Telnet/SSH capability. The default setting is **ON**. **Note**: Reboot the device for the setting change to take effect.

#### 4. TELNET/SSH ACCOUNT

TELNET/SSH ACCOUNT is used to configure the user name and password of the account.

#### TELNET ACCOUNT

The default user name and password are null.

#### SSH ACCOUNT

The default user name is **admin**, the default password is **password**. **Note**: Reboot the device for the SSH ACCOUNT setting change to take effect.

• APPLY: Click to choose each of the settings.

| AUTO SWITCH  | SYSTEM                           |  |
|--------------|----------------------------------|--|
| KEY LOCK     | ICSP PARAMETER                   |  |
| HDCP         |                                  |  |
| EDID         | MASTER URL:                      |  |
| DISPLAY      | SYSTEM NUMBER: 0 (0-65535)       |  |
| AUDIO VOLUME | DEVICE NUMBER: 0 (0-32767) APPLY |  |
| RESOLUTION   | LOGIN PASSWORD                   |  |
| NETWORK      | OLD PASSWORD:                    |  |
| SYSTEM       | NEW PASSWORD:                    |  |
|              | TELNET/SSH ACCESS                |  |
|              | TELNET: OFF ON                   |  |
|              | SSH: OFF ON APPLY                |  |
|              | TELNET ACCOUNT SSH ACCOUNT       |  |
|              | USERNAME: USERNAME:              |  |
|              | PASSWORD: PASSWORD: APPLY        |  |

# **Firmware Upgrade**

The VPX-1701 uses KIT files for firmware upgrade.

#### **Before Starting**

- 1. Verify that you have the latest version of NetLinx Studio on your PC.
- 2. Download the latest firmware (KIT) file to your PC. (Place KIT files on a local drive for the fastest throughput.)
- 3. Verify the following:
  - a) Verify that an Ethernet/RJ-45 cable is connected from the VPX-1701 to the same network as the control system.
  - b) Verify the VPX-1701 unit is powered ON.
- 4. Launch NetLinx Studio and open the Online Tree.
- 5. Bind the device to the integrated Master: select and right-click the VPX-1701; from the context sensitive menu, select Network Bind/Unbind Device (be sure the check box is selected); click OK.

#### **Transferring KIT Files**

1. In NetLinx Studio, choose Tools > Firmware Transfers > Send to NetLinx Device to open the "Send to NetLinx Studio" dialog.

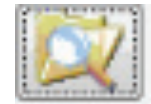

2. Click to navigate to the target directory. The selected directory path is displayed in the Location text box. KIT files in the target directory display under File Name.

| Folder Location           D: My Docu | ment\Desktop\VPX-1701   |       |                           |                              |
|--------------------------------------|-------------------------|-------|---------------------------|------------------------------|
| File Name                            | Date/Time               | Size( |                           |                              |
| VPX-1701.kit                         | 07/18/2018 12:48 AM     | 1300  |                           |                              |
|                                      |                         |       |                           |                              |
|                                      |                         |       |                           |                              |
|                                      |                         |       |                           |                              |
| Target                               |                         |       |                           | Progress                     |
| Connection:                          | IP: 192.168.20.200::131 | 9     | Communication<br>Settings | Please select a file to send |
| Device: 0                            |                         |       |                           | Kit File Transfer            |
| Port: 1                              |                         |       |                           |                              |
| System: 0                            |                         |       |                           |                              |
|                                      |                         |       |                           | 2end Ltose                   |

- 3. Select the appropriate KIT file from the File Name list.
- 4. Check the number of the Device to be upgraded in the Device text box.
  - The device number is 32006.
  - The system number is 3. (You can use the Online Tree to determine this)
- 5. Click **Send** to upgrade the firmware.

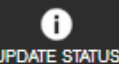

6. Click the process is completed, the device will restart automatically.

Note:

- The upgrade process will last 1 hour.
- Do not power off the device until it has been successfully upgraded.
- The device will restart two times to resume normal operation.

# Troubleshooting

- 1. Power: Ensure all devices are powered on.
- 2. Indicator: Ensure all LED indicators of the VPX-1701 are normal according to the user manual.
- 3. Devices: Ensure picture can be shown normally when directly connecting a source to a display device .
- 4. Cable: Plug the HDMI/Cat X cable in and out or connect a different HDMI/Cat X cable. Ensure the specific cable length is within the available transmission range according to Specifications Section.
- 5. Compatibility: Test other source and display devices to determine correct compatibility.

# **API Command List Instructions**

### **NetLinx Commands**

### **Device Port Name and Port Number:**

| Model name | Port name             | Port No. |
|------------|-----------------------|----------|
| VPX-1701   | VGA IN 1 (Audio in 1) | 1        |
|            | VGA IN2 (Audio in2)   | 2        |
|            | HDMI IN 3             | 3        |
|            | HDMI IN 4             | 4        |
|            | HDMI IN 5             | 5        |
|            | HDMI IN 6             | 6        |
|            | HDMI IN 7             | 7        |
|            | HDMI OUT              | 1        |
|            | Audio out             | 1        |
|            | HDBT OUT              | 1        |
|            | HOST                  | 10       |
|            | RS232                 | 9        |
|            | IR                    | 11       |
|            | Contact IN            | 22       |
|            | Tally Out             | 23       |

| No. | Function Description                                      | Syntax                                                                                                   | Example                                                                  |
|-----|-----------------------------------------------------------|----------------------------------------------------------------------------------------------------|--------------------------------------------------------------------------|
| 1   | VIDIN_AUTO_SELECT<br>To set the Auto Switch<br>On/Off     | <b>Command:</b><br>SEND_COMMAND <dev>,"'VIDIN_AUTO_<br/>SELECT-<enable disable>'"</enable disable></dev> | Command:<br>SEND_COMMAND <dev>,"VIDIN_AUTO_<br/>SELECT-DISABLE'"</dev>   |
|     |                                                           | Return:<br>VIDIN_AUTO_SELECT- <enable disable></enable disable>                                          | Return:<br>VIDIN_AUTO_SELECT-DISABLE                                     |
|     |                                                           |                                                                                                    | Description:<br>Set Auto Switch Status off.                              |
| 2   | ?VIDIN_AUTO_SELECT<br>To verify the Auto Switch<br>Status | Command:<br>SEND_COMMAND <dev>, "'?VIDIN_AUTO_<br/>SELECT"</dev>                                         | Command:<br>SEND_COMMAND SWITCHER,"'?VIDIN_AUTO_<br>SELECT'''            |
|     |                                                           | Return:<br>VIDIN_AUTO_SELECT- <enable disable></enable disable>                                          | Return:<br>VIDIN_AUTO_SELECT-ENABLE                                      |
|     |                                                           |                                                                                                    | Description:<br>Get Auto Switch Status. The Auto Switch<br>Status is on. |
| 3   | FP_LOCKOUT<br>To set Key Lock On/Off                      | Command:<br>SEND_COMMAND <dev>,"'FP_LOCKOUT-<br/><enable disable>"'</enable disable></dev>               | Command:<br>SEND_COMMAND <dev>,"'FP_LOCKOUT-<br/>DISABLE'"</dev>         |
|     |                                                           | <b>Return:</b><br>FP_LOCKOUT- <enable disable></enable disable>                                          | <b>Return:</b><br>FP_LOCKOUT-DISABLE                                     |
|     |                                                           |                                                                                                    | Description:<br>Set Key Lock off.                                        |
| 4   | PFP_LOCKOUT<br>To verify the Key Lock<br>Status           | Command:<br>SEND_COMMAND <dev>, "'?FP_LOCKOUT'"</dev>                                                    | Command:<br>SEND_COMMAND SWITCHER,""?FP_LOCKOUT"                         |
|     |                                                           | Return:<br>FP_LOCKOUT- <enable disable></enable disable>                                                 | Return:<br>FP_LOCKOUT-ENABLE                                             |
|     |                                                           |                                                                                                    | Description:<br>Get Key Lock status. The Key Lock status is on.          |
| 5   | CI <input/> O <output><br/>To execute a switch</output>   | <b>Command:</b><br>SEND_COMMAND <dev>,<br/>"'CI<input/>0<output>'"</output></dev>                        | Command:<br>SEND_COMMAND SWITCHER,"CI2OALL"                              |
|     |                                                           | <b>Return:</b><br>SWITCH-I <input/> .0ALL                                                                | Return:<br>SWITCH-I2,OALL                                                |
|     |                                                           | Description:<br><input/>                                                                                 | <b>Description:</b><br>Switch HDMI IN1 to all outputs.                   |
|     |                                                           | //{<br>1: VGA IN1;                                                                                       |                                                                          |
|     |                                                           | 2: VGA IN2<br>3: HDMI IN1;<br>4: HDMI IN2;                                                               |                                                                          |
|     |                                                           | 5: HDMI IN3;<br>6: HDMI IN4;<br>7: HDMI IN5;                                                             |                                                                          |
|     |                                                           | }<br>O#: # = {ALL}                                                                                       |                                                                          |
| 6   | ?INPUT<br>To verify switch status                         | Command:<br>SEND_COMMAND <dev>, "'?INPUT'"</dev>                                                         | Command:<br>SEND_COMMAND SWITCHER,"?INPUT'"                              |
|     |                                                           | Return:<br>SWITCH-L <sl>I<input/>0<output></output></sl>                                                 | Return:<br>SWITCH-ALL,I1,OALL.                                           |
|     |                                                           | Description:<br><sl>: {ALL}.<br/><input/></sl>                                                           | Description:<br>HDMI IN1 routes to all outputs.                          |
|     |                                                           | //{<br>1: VGA IN1;                                                                                       |                                                                          |
|     |                                                           | 2: VGA IN2<br>3: HDMI IN1;<br>4: HDMI IN2;                                                               |                                                                          |
|     |                                                           | 5: HDMI IN3;<br>6: HDMI IN4;<br>7: HDMI IN5:                                                             |                                                                          |
|     |                                                           | י. כאו ווייס,<br>  }                                                                                     |                                                                          |

| No. | Function Description                                                                               | Syntax                                                                                                    | Example                                                                                                    |
|-----|----------------------------------------------------------------------------------------------------|----------------------------------------------------------------------------------------------------|----------------------------------------------------------------------------------------------------|
| 7   | ?VIDIN_STATUS<br>To verify Input signal<br>status                                                  | <b>Command:</b><br>SEND_COMMAND <dev>,"'?VIDIN_<br/>STATUS-<input/>'"</dev>                                                                                                    | Command:<br>SEND_COMMAND VIDEO_INPUT_1,"?VIDIN_<br>STATUS'"                                                      |
|     |                                                                                                    | Return:<br>VIDIN_STATUS- <status string=""></status>                                                                                                    | Return:<br>VIDIN_STATUS-NO SIGNAL                                                                                |
|     |                                                                                                    | Description:<br>input port<br>//{<br>VGA IN1;<br>VGA IN2;<br>HDMI IN1;<br>HDMI IN2;<br>HDMI IN3;<br>HDMI IN4;<br>HDMI IN5;<br>}<br><status string=""><br/>{<br/>NO SIGNAL;<br/>VALID SIGNAL;<br/>}</status> | <b>Description:</b><br>VGA IN Input has no signal.                                                               |
| 8   | CEC_DISP_POWER<br>To execute a display<br>control on/off                                           | Command:<br>SEND_COMMAND <dev>,"CEC_DISP_<br/>POWER-<on off>"</on off></dev>                                                                                                    | Command:<br>SEND_COMMAND <dev>,"'CEC_DISP_POWER-<br/>OFF'"</dev>                                                 |
|     |                                                                                                    | Return:<br>CEC_DISP_POWER- <on off></on off>                                                                                                    | Return:<br>CEC_DISP_POWER-OFF                                                                                    |
|     |                                                                                                    |                                                                                                    | Description:<br>Execute a display control off.                                                                   |
| 9   | CEC_DISP_AUTO<br>To define the display<br>control automatically                                    | Command:<br>SEND_COMMAND <dev>,"'CEC_DISP_<br/>AUTO-<on off>'''</on off></dev>                                                                                                    | Command:<br>SEND_COMMAND <dev>,"'CEC_DISP_AUTO-<br/>OFF'''</dev>                                                 |
|     |                                                                                                    | Return:<br>'CEC_DISP_AUTO- <on off></on off>                                                                                                    | Return:<br>CEC_DISP_AUTO-OFF                                                                                     |
|     |                                                                                                    |                                                                                                    | <b>Description:</b><br>Define the display control automatically off.                                             |
| 10  | CEC_DISP_AUTO<br>To verify the display<br>control Status                                           | Command:<br>SEND_COMMAND <dev>, "'?CEC_DISP_<br/>AUTO"</dev>                                                                                                    | Command:<br>SEND_COMMAND SWITCHER,"?CEC_DISP_<br>AUTO"                                                           |
|     |                                                                                                    | Return:<br>CEC_DISP_AUTO- <on off></on off>                                                                                                    | Return:<br>CEC_DISP_AUTO-ON                                                                                      |
|     |                                                                                                    |                                                                                                    | Description:<br>Get the display control Status. The display<br>control Status is on.                             |
| 11  | CEC_SLEEP_TIMEOUT<br>To define a Delay Time<br>to control the display off<br>when on active signal | Command:<br>SEND_COMMAND <dev>,"'CEC_SLEEP_<br/>TIMEOUT-<time>'''</time></dev>                                                                                                    | Command:<br>SEND_COMMAND <dev>,"'CEC_SLEEP_<br/>TIMEOUT-5"'</dev>                                                |
|     | when on derive signal                                                                              | Return:<br>CEC_SLEEP_TIMEOUT- <time></time>                                                                                                    | Return:<br>CEC_SLEEP_TIMEOUT-5                                                                                   |
|     |                                                                                                    | Description:<br>time: {1 ~ 30}                                                                                                    | <b>Description:</b><br>Set Delay Time as 5 Minutes.                                                              |
| 12  | ?CEC_SLEEP_TIMEOUT<br>To verify Delay Time to<br>control the display off<br>when on active signal  | Command:<br>SEND_COMMAND <dev>, "'?CEC_SLEEP_<br/>TIMEOUT'"</dev>                                                                                                    | Command:<br>SEND_COMMAND SWITCHER,""?CEC_SLEEP_<br>TIMEOUT"                                                      |
|     |                                                                                                    | Return:<br>CEC_SLEEP_TIMEOUT- <time></time>                                                                                                    | Return:<br>CEC_SLEEP_TIMEOUT-5                                                                                   |
|     |                                                                                                    | Description:<br>time: {1 ~ 30}                                                                                                    | Description:<br>Get Delay Time to control the display off when<br>on active signal. The Delay Time is 5 Minutes. |

| No. | Function Description                 | Syntax                                                                                                    | Example                                                                   |  |
|-----|--------------------------------------|----------------------------------------------------------------------------------------------------|---------------------------------------------------------------------------|--|
| 13  | VIDIN_PREF_EDID<br>To Set input EDID | <b>Command:</b><br>SEND_COMMAND <dev>,"'VIDIN_PREF_<br/>EDID-<resolution>'"</resolution></dev>                                                                                                    | Command:<br>SEND_COMMAND VIDEO_INPUT_2,"VIDIN_<br>PREF_EDID-1920x1200,60" |  |
|     |                                      | Return:<br>NULL                                                                                                    | Return:<br>VIDIN_PREF_EDID-1920x1200,60                                   |  |
|     |                                      | Description:<br>Input port:<br>//{<br>VGA IN1;<br>VGA IN2;<br>HDMI IN1;<br>HDMI IN2;<br>HDMI IN3;<br>HDMI IN3;<br>HDMI IN5;<br>}<br><resolution><br/>{<br/>For VGA Input<br/>1920x1200,60<br/>1600x900,60<br/>1440x900,60<br/>1360x768,60<br/>1280x768,60<br/>1024x768,60<br/>1024x768,60<br/>1920x1080,60<br/>1920x1080,60<br/>1920x1080,60<br/>1920x1080,60<br/>1920x1200,60<br/>1600x900,60<br/>1600x900,60<br/>1600x900,60<br/>1600x100,60<br/>1600x1050,60<br/>1600x900,60<br/>1440x900,60<br/>1440x900,60<br/>1440x900,60<br/>1440x900,60<br/>1440x900,60<br/>1440x1050,60<br/>1280x1024,60<br/>1280x1024,60<br/>1280x104,60<br/>1280x104,60</resolution> | Description:<br>Set fix EDID(1920x1200@60Hz 2CH))                         |  |
|     |                                      | }                                                                                                    |                                                                           |  |

| No. | Function Description                                                                                              | Syntax                                                                                                    | Example                                                                                                    |  |
|-----|----------------------------------------------------------------------------------------------------|----------------------------------------------------------------------------------------------------|----------------------------------------------------------------------------------------------------|--|
| 14  | ?VIDIN_PREF_EDID       Command:         To Verify input EDID       SEND_COMMAND <dev>, "'?VIDIN_PREF_EDID""</dev> |                                                                                                    | Command:<br>SEND_COMMAND VIDEO_INPUT_1,"?VIDIN_<br>PREF_EDID"                                                                          |  |
|     |                                                                                                    | Return:<br>VIDIN_PREF_EDID- <resolution></resolution>                                                                                                    | Return:<br>VIDIN_PREF_EDID-1920x1200,60                                                                                                |  |
|     |                                                                                                    | Description:<br>Input port:<br>//{<br>VGA IN1;<br>VGA IN2<br>HDMI IN1;<br>HDMI IN2;<br>HDMI IN3;<br>HDMI IN4;<br>HDMI IN5;<br>}                                                                                                    | <b>Description:</b><br>the EDID of the Input is fix EDID<br>1920x1200@60Hz 2CH                                                         |  |
|     |                                                                                                    | <resolution><br/>{<br/>For VGA Input<br/>1920x1200,60<br/>1920x1080,60<br/>1680x1050,60<br/>1600x900,60<br/>1440x900,60<br/>1360x768,60<br/>1280x768,60<br/>1024x768,60</resolution>                                                                 |                                                                                                    |  |
|     |                                                                                                    | For HDMI Input<br>3840x2160,60<br>3840x2160,30<br>1920x1080,60<br>1280x720,60<br>1600x100,60<br>1600x900,60<br>1440x900,60<br>1440x900,60<br>1366x768,60<br>1280x1024,60<br>1280x960,60<br>1024x768,60<br>COPY<br>}                                  |                                                                                                    |  |
| 15  | VIDIN_HDCP<br>To Set Input HDCP<br>Compliant                                                                      | Command:<br>SEND_COMMAND <dev>, "'VIDIN_HDCP-<br/><option>"""<br/>Return:</option></dev>                                                                                                    | Command:<br>SEND_COMMAND VIDEO_INPUT_3,"'VIDIN_<br>HDCP-ENABLE'''<br>Return:                                                           |  |
|     |                                                                                                    | VIDIN_HDCP- <enable disable=""  =""><br/>Description:<br/>Input port:<br/>//{<br/>HDMI IN1;<br/>HDMI IN2;<br/>HDMI IN3;<br/>HDMI IN4;<br/>HDMI IN5;<br/>}</enable>                                                                                   | VIDIN_HDCP-ENABLE<br>Description:<br>Set HDMI IN2 HDCP Compliant.                                                                      |  |
| 16  | ?VIDIN_HDCP<br>To Get Input HDCP<br>Compliant Status                                                              | Command:<br>SEND_COMMAND <dev>,""?VIDIN_HDCP""<br/>Return:<br/>VIDIN_HDCP-<enable disable><br/>Description:<br/>Input port:<br/>//{<br/>HDMI IN1;<br/>HDMI IN2;<br/>HDMI IN2;<br/>HDMI IN3;<br/>HDMI IN4;<br/>HDMI IN5;<br/>}</enable disable></dev> | Command:<br>SEND_COMMAND VIDEO_INPUT_3,""?VIDIN_<br>HDCP""<br>Return:<br>VIDIN_HDCP-ENABLE<br>Description:<br>HDMI IN2 HDCP Compliant. |  |

| No. | Function Description                        | Syntax                                                                                                    | Example                                                                                                    |
|-----|---------------------------------------------|----------------------------------------------------------------------------------------------------|----------------------------------------------------------------------------------------------------|
| 17  | VIDOUT_RES_REF<br>To set output resolution  | Commanu:           SEND_COMMAND <dev>,"'VIDOUT_RES_<br/>REF-<horizontal>x<vertical>,<refresh-<br>rate&gt;"           Return:           NULL           Description:           Variables:           horizontal = An integer value representing<br/>the horizontal.           vertical = An integer value representing<br/>the vertical. May have an additional qualifier<br/>such as 'l' or 'p'.           refresh-rate = An integer value<br/>representing the refresh rate.           {           4096x2160,25<br/>4096x2160,25<br/>4096x2160,25<br/>3840x2160,25<br/>3840x2160,20<br/>1920x1080,60<br/>1920x1080,50<br/>1280x720,50<br/>1680x1050,60<br/>1280x720,50<br/>1680x1050,60<br/>1360x768,60<br/>1360x768,60<br/>1280x768,60<br/>1280x768,60<br/>1280x768,60           1360x768,60<br/>1024x768,60</refresh-<br></vertical></horizontal></dev> |                                                                                                    |
| 18  | ?VIDOUT_RES_REF<br>To get output resolution | Command:<br>SEND_COMMAND <dev>, "'?VIDOUT_RES_<br/>REF'''<br/>Return:<br/>VIDOUT_RES_REF-<br/><horizontal>x<vertical>,<refresh-rate><br/>Description:<br/><horizontal>x<vertical>,<refresh-rate><br/>{<br/>4096x2160,60<br/>4096x2160,30<br/><br/>1024x768,60<br/>800x600,60<br/>}</refresh-rate></vertical></horizontal></refresh-rate></vertical></horizontal></dev>                                                                                                    | Command:<br>SEND_COMMAND VIDEO_<br>OUTPUT_1,""?VIDOUT_RES_REF""<br>Return:<br>VIDOUT_RES_REF-3840x2160,60<br>Description:<br>HDMI out resolution is 3840x2160@60. |
| 19  | REBOOT<br>To cause a warm reboot            | Command:<br>SEND_COMMAND <dev>, "'REBOOT'"<br/>Return:<br/>REBOOT</dev>                                                                                                    | Command:<br>SEND_COMMAND 5002:1:0, "'REBOOT'"<br>Return:<br>SEND_COMMAND 5002:1:0, "'REBOOT'"                                                                     |
|     |                                             | Description:<br>Cause a warm reboot.                                                                                                    | <b>Description:</b><br>Cause a warm reboot.                                                                                                    |

| No. | Function Description                                                    | Syntax                                                                                       | Example                                                           |  |
|-----|-------------------------------------------------------------------------|----------------------------------------------------------------------------------------------|-------------------------------------------------------------------|--|
| 20  | ?FWVERSION<br>To determine the<br>system's Application                  | Command:<br>SEND_COMMAND <dev>,"?FWVERSION"</dev>                                            | Command:<br>SEND_COMMAND dvRX,"'?FWVERSION'"                      |  |
|     | Code version                                                            | Return:<br>FWVERSION <version-string></version-string>                                       | Return:<br>FWVERSION-SCALER_V1.05<br>FWVERSION-STM32_V1.4         |  |
| 21  | VIDOUT_SCALE<br>Set the scaling mode for<br>the video output port       | Command:<br>SEND_COMMAND <dev>,"VIDOUT_SCALE-<br/><auto manual>'"</auto manual></dev>        | Command:<br>SEND_COMMAND VIDEO_OUTPUT_1,"'VIDOUT_<br>SCALE-AUTO'" |  |
|     |                                                                         | <b>Return:</b><br>VIDOUT_SCALE- <auto manual></auto manual>                                  | Return:<br>VIDOUT_SCALE-AUTO                                      |  |
|     |                                                                         |                                                                                              | <b>Description:</b><br>Set scale mode as auto.                    |  |
| 22  | ?VIDOUT_SCALE<br>Gets the scaling mode<br>for the video output port     | Command:<br>SEND_COMMAND <dev>, "'?VIDOUT_<br/>SCALE'"</dev>                                 | Command:<br>SEND_COMMAND VIDEO_<br>OUTPUT_1,"?VIDOUT_SCALE"       |  |
|     |                                                                         | <b>Return:</b><br>VIDOUT_SCALE- <auto manual></auto manual>                                  | Return:<br>VIDOUT_SCALE-Auto                                      |  |
|     |                                                                         |                                                                                              | Description:<br>Scale mode is auto.                               |  |
| 23  | VIDOUT_MUTE<br>Sets the video mute<br>mode for the video<br>output port | Command:<br>SEND_COMMAND <dev>,"'VIDOUT_MUTE-<br/><enable disable>'''</enable disable></dev> | Command:<br>SEND_COMMAND SWITCHER,"VIDOUT_MUTE-<br>ENABLE"        |  |
|     |                                                                         | <b>Return:</b><br>VIDOUT_MUTE <enable disable></enable disable>                              | <b>Return:</b><br>VIDOUT_MUTE-ENABLE                              |  |
|     |                                                                         |                                                                                              | <b>Description:</b><br>Set Video mute mode as enable.             |  |
| 24  | ?VIDOUT_MUTE<br>Gets the video mute<br>mode for the video               | Command:<br>SEND_COMMAND <dev>, "'?VIDOUT_<br/>MUTE"</dev>                                   | Command:<br>SEND_COMMAND SWITCHER,""?VIDOUT_<br>MUTE"             |  |
|     |                                                                         | <b>Return:</b><br>VIDOUT_MUTE <enable disable></enable disable>                              | <b>Return:</b><br>VIDOUT_MUTE-DISABLE                             |  |
|     |                                                                         |                                                                                              | <b>Description:</b><br>Video mute mode is disable.                |  |
| 25  | VIDOUT_ON<br>Sets the video on mode<br>for the video output port        | Command:<br>SEND_COMMAND <dev>,"'VIDOUT_ON-<br/><on off>'''</on off></dev>                   | Command:<br>SEND_COMMAND SWITCHER,"VIDOUT_ON-<br>ON"              |  |
|     |                                                                         | Return:<br>'VIDOUT_ON- <on off></on off>                                                     | Return:<br>VIDOUT_ON-ON                                           |  |
|     |                                                                         |                                                                                              | <b>Description:</b><br>Set Video on mode as on.                   |  |
| 26  | ?VIDOUT_ON<br>Gets the video ON mode                                    | Command:<br>SEND_COMMAND <dev>, "'?VIDOUT_ON"</dev>                                          | Command:<br>SEND_COMMAND SWITCHER,"?VIDOUT_ON"                    |  |
|     |                                                                         | Return:<br>VIDOUT_ON- <on off></on off>                                                      | <b>Return:</b><br>VIDOUT_ON-OFF                                   |  |
|     |                                                                         |                                                                                              | <b>Description:</b><br>Video on mode is disable.                  |  |
| 27  | VIDOUT_RGB<br>Sets the video color<br>space for the video               | Command:<br>SEND_COMMAND <dev>,"VIDOUT_RGB-<br/><enable disable>"</enable disable></dev>     | Command:<br>SEND_COMMAND SWITCHER,"VIDOUT_RGB-<br>ENABLE"         |  |
|     |                                                                         | <b>Return:</b><br>VIDOUT_RGB- <enable disable></enable disable>                              | <b>Return:</b><br>VIDOUT_RGB-ENABLE                               |  |
|     |                                                                         |                                                                                              | <b>Description:</b><br>Set Video out color space as RGB.          |  |
| 28  | ?VIDOUT_RGB<br>Get the video color                                      | Command:<br>SEND_COMMAND <dev>, "'?VIDOUT_RGB'"</dev>                                        | Command:<br>SEND_COMMAND SWITCHER,""?VIDOUT_RGB"                  |  |
|     | space for the video<br>output port                                      | Return:<br>VIDOUT_RGB- <enable disable></enable disable>                                     | Return:<br>VIDOUT_RGB-DISABLE                                     |  |
|     |                                                                         |                                                                                              | <b>Description:</b><br>Video out color space is YUV.              |  |

| No.                                                                       | Function Description                                                 | Syntax                                                                                    | Example                                                           |
|---------------------------------------------------------------------------|----------------------------------------------------------------------|-------------------------------------------------------------------------------------------|-------------------------------------------------------------------|
| 29 AUDOUT_MUTE<br>Set the audio mute<br>mode for the audio<br>output port |                                                                      | Command:<br>SEND_COMMAND <dev>,"AUDOUT_MUTE-<br/><enable disable>"</enable disable></dev> | Command:<br>SEND_COMMAND dxDev,"AUDOUT_MUTE-<br>DISABLE"          |
|                                                                           |                                                                      | <b>Return:</b><br>AUDOUT_MUTE- <enable disable></enable disable>                          | Return:<br>AUDOUT_MUTE-DISABLE                                    |
|                                                                           |                                                                      |                                                                                           | <b>Description:</b><br>Set Audio mute mode as disable.            |
| 30                                                                        | ?AUDOUT_MUTE<br>Get the audio mute<br>mode for the audio             | Command:<br>SEND_COMMAND <dev>, "'?AUDOUT_<br/>MUTE''</dev>                               | Command:<br>SEND_COMMAND dxDev, "'?AUDOUT_MUTE'"                  |
| output port                                                               |                                                                      | Return:<br>AUDOUT_MUTE- <enableidisable></enableidisable>                                 | Return:<br>AUDOUT_MUTE-disable                                    |
|                                                                           |                                                                      |                                                                                           | Description:<br>Audio mute mode is disable.                       |
| 31                                                                        | AUDOUT_MAXVOL<br>Sets the audio max vol<br>for the audio output port | Command:<br>SEND_COMMAND <dev>, "'AUDOUT_<br/>MAXVOL-<value>'"</value></dev>              | Command:<br>SEND_COMMAND AUDIO_OUTPUT_1,<br>"'AUDOUT_MAXVOL-75'"  |
|                                                                           |                                                                      | Return:<br>AUDOUT_MAXVOL- <value></value>                                                 | Return:<br>AUDOUT_MAXVOL-75                                       |
|                                                                           |                                                                      | <b>Description:</b><br>Variable:<br><value> = {0~100}</value>                             | <b>Description:</b><br>Set Audio max as 75.                       |
| 32                                                                        | ?AUDOUT_MAXVOL<br>Get the audio max vol<br>for the audio output port | Command:<br>SEND_COMMAND <dev>, "'?AUDOUT_<br/>MAXVOL'"</dev>                             | Command:<br>SEND_COMMAND AUDIO_OUTPUT_1,<br>"'?AUDOUT_MAXVOL"     |
|                                                                           |                                                                      | Return:<br>AUDOUT_MAXVOL- <value></value>                                                 | Return:<br>AUDOUT_MAXVOL-<100>                                    |
|                                                                           |                                                                      | Description:<br><value> = {0~100}</value>                                                 | Description:<br>Audio max is 100.                                 |
| 33                                                                        | AUDOUT_MINVOL<br>Set the audio min vol for<br>the audio output port  | Command:<br>SEND_COMMAND <dev>, "'AUDOUT_<br/>MINVOL-<value>'"</value></dev>              | Command:<br>SEND_COMMAND AUDIO_OUTPUT_1,<br>"'AUDOUT_MINVOL-5'"   |
|                                                                           |                                                                      | Return:<br>'AUDOUT_MINVOL- <value></value>                                                | Return:<br>AUDOUT_MINVOL-5                                        |
|                                                                           |                                                                      | Description:<br><value> = {0~100}</value>                                                 | Description:<br>Set Audio min as 5.                               |
| 34                                                                        | ?AUDOUT_MINVOL<br>Get the audio min vol for<br>the audio output port | Command:<br>SEND_COMMAND <dev>, "'?AUDOUT_<br/>MINVOL'"</dev>                             | Command:<br>SEND_COMMAND AUDIO_OUTPUT_1,<br>"'?AUDOUT_MINVOL'"    |
|                                                                           |                                                                      | Return:<br>AUDOUT_MINVOL- <value></value>                                                 | Return:<br>AUDOUT_MINVOL-0                                        |
|                                                                           |                                                                      | <b>Description:</b><br><value> = {0~100}</value>                                          | Description:<br>Audio min is 0.                                   |
| 35                                                                        | AUDOUT_VOLUME<br>Set the audio vol for the<br>audio output port      | Command:<br>SEND_COMMAND <dev>, "'AUDOUT_<br/>VOLUME-<value>'''</value></dev>             | Command:<br>SEND_COMMAND AUDOUT_VOLUME_1,<br>"'AUDOUT_VOLUME-50'" |
|                                                                           |                                                                      | Return:<br>AUDOUT_VOLUME- <value></value>                                                 | Return:<br>AUDOUT_VOLUME-50                                       |
|                                                                           |                                                                      | Description:<br><value> = {0~100}</value>                                                 | Description:<br>Set Audio vol as 50.                              |
| 36                                                                        | ?AUDOUT_VOLUME<br>Get the audio vol for the<br>audio output port     | Command:<br>SEND_COMMAND <dev>, "'?AUDOUT_<br/>VOLUME'"</dev>                             | Command:<br>SEND_COMMAND AUDOUT_VOLUME_1,<br>"'?AUDOUT_VOLUME"    |
|                                                                           |                                                                      | Return:<br>AUDOUT_VOLUME- <value></value>                                                 | Return:<br>AUDOUT_VOLUME-50                                       |
|                                                                           |                                                                      | <b>Description:</b><br><value> = {0~100}</value>                                          | Description:<br>Audio volume is 50.                               |

### **Telnet/SSH Commands**

| No. | Command       | Description                                   | Example                                                                                                    |                                                                                                    |
|-----|---------------|-----------------------------------------------|----------------------------------------------------------------------------------------------------|----------------------------------------------------------------------------------------------------|
| 1   | help          | Display all of the supported commands         | >help<br>cpu usage<br>date<br>dns list<br>get ip<br>                                                                                                    | Displays the total CPU usage<br>Display the current date.<br>Show the DNS configuration of this device.<br>Show the IP configuration of this device.                                                      |
| 2   | cpu usage     | Display the total CPU usage                   | >cpu usage                                                                                                    |                                                                                                    |
|     |               | usage: cpu usage                              | CPU usage is 25%                                                                                                    | 5                                                                                                    |
| 3   | date          | Display the current date.                     | >date                                                                                                    |                                                                                                    |
|     |               | Usage: date                                   | The current date is                                                                                                    | s: Thursday, January 1, 1970                                                                                                    |
| 4   | get ip        | Show the IP configuration of this device.     | >get ip<br>Current IP Sett<br>Hostname:<br>IP Address:<br>Netmask:<br>DHCP:                                                                                                    | tings<br>XXX<br>192.168.2.201<br>255.255.240.0<br>false                                                                                                    |
| 5   | ping          | Ping an address. Address may                  | >ping 192.16.2.20                                                                                                    | 03                                                                                                    |
|     |               |                                               | PING 192.16.2.20                                                                                                    | 03 (192.16.2.203): 56 data bytes                                                                                                    |
| 6   | reset factory | Reset configuration back to factory defaults. | >reset factory                                                                                                    |                                                                                                    |
| 7   | set date      | Set the current date.                         | <ul> <li>&gt;set date</li> <li>Usage: set date</li> <li>Arguments:<br/>day integer of<br/>month integer of<br/>year integer of</li> <li>Example:<br/>set date 01 11 20</li> </ul> | [day] [month] [year]<br>of day of the week between 1 and 31<br>of month between 1 and 12<br>value of year later than 1900<br>016                                                                          |
| 8   | set ip        | Setup the IP configuration of this device.    | >set ip<br>Enter New Val<br>Enter IP Address<br>Enter Netmask<br>New settings<br>IP Address<br>Netmask<br>Would you like t<br>New settings we                                     | lues or just hit Enter to keep current settings<br>s 192.168.2.201 192.168.2.202<br>255.255.240.0 255.255.255.0<br><br>192.168.2.202<br>255.255.255.0<br>to save the new settings? Y/N -> y<br>ere saved. |
| 9   | set time      | Set the current time.                         | >set time<br>Usage:<br>Arguments:<br>hours<br>minutes<br>seconds<br>Example:<br>set time 13 30 00                                                                                 | set time [hours] [minutes] [seconds]<br>integer value of hours between 0 and 23<br>integer value of minutes between 0 and 59<br>integer value of seconds between 0 and 59<br>0                            |
| 10  | show mem      | Display the memory usage for                  | >show mem                                                                                                    |                                                                                                    |
|     |               | all memory types.                             | RAM available:<br>RAM total:                                                                                                    | 349634560 bytes<br>406167552 bytes                                                                                                    |

| No. | Command             | Description                     | Example                                                                                                    |
|-----|---------------------|---------------------------------|----------------------------------------------------------------------------------------------------|
| 11  | time                | Display the current time. >time |                                                                                                    |
|     |                     |                                 | The current time is: 11: 57: 09 PM                                                                                                    |
| 12  | show vs100          | Display DXLink transport        | >show vs100 stats                                                                                                    |
|     | Stats               | length, etc.).                  | VS100 STATS: 50.                                                                                                    |
| 13  | echo                | Enable/disable echo of typed    | >echo                                                                                                    |
|     |                     |                                 | Usage: echo [argument]                                                                                                    |
|     |                     |                                 | Arguments:<br>on Enable echo of typed characters<br>off Disable echo of typed characters                                                                                                    |
|     |                     |                                 | Example:<br>echo on                                                                                                    |
| 14  | exit                | Close this terminal session.    | >exit                                                                                                    |
| 15  | msg                 | Enable/Disable extended         | >msg                                                                                                    |
|     |                     |                                 | Usage: msg [argument]                                                                                                    |
|     |                     |                                 | This command allows system logs to be redirected to the terminal session.<br>There are multiple log levels, which are described below.                                                                                                    |
|     |                     |                                 | Arguments:onEnable default [warning] system log leveldebugEnable all system debug messagesinfoEnable info system log levelwarningEnable warning system log levelerrorEnable error system log leveloffDisable system log output to terminal session |
|     |                     |                                 | Example:<br>msg on                                                                                                    |
| 16  | reboot              | Reboot the device.              | >reboot                                                                                                    |
| 17  | set dns             | Set DNS service                 | >set dns                                                                                                    |
|     |                     |                                 | Enter new values or keep current settings at the prompts                                                                                                    |
|     |                     |                                 | Current DNS #1<br>Change the current value? Y/N -> y<br>Enter DNS #1 192.168.2.1                                                                                                    |
|     |                     |                                 | Current DNS #2<br>Change the current value? Y/N -> Y<br>Enter DNS #2 192.168.3.1                                                                                                    |
|     |                     |                                 | Would you like to save the new settings? Y/N -> Y                                                                                                    |
|     |                     |                                 | New settings were saved                                                                                                    |
| 18  | dns list            | Display the current dns.        | >dns list                                                                                                    |
|     |                     |                                 | Domain Name: amx.com                                                                                                    |
|     |                     |                                 | DNS List:<br>DNS #1: 192.168.2.1<br>DNS #2: 192.168.3.1                                                                                                    |
| 19  | set<br>friendlyname | Set friendlyname                | >set friendlyname                                                                                                    |
|     | menulyname          |                                 | Please input friendlyname:                                                                                                    |
|     |                     |                                 | Old friendlyname:<br>New friendlyname: 111<br>Would you like to save this setting(Y/N) y<br>Setting is ok , you should reboot that make it effective                                                                                               |

## API Command List Instructions (cont.)

| No. | Command        | Description                         | Example                                                                                                    |
|-----|----------------|-------------------------------------|----------------------------------------------------------------------------------------------------|
| 20  | set location   | It's setting location.              | >set location                                                                                                    |
|     |                |                                     | Please input location:                                                                                                    |
|     |                |                                     | Old location:<br>New location: 333<br>Would you like to save this setting(Y/N) y<br>Setting is ok , you should reboot that make it effective |
| 21  | set connection | Set the master connection           | >set connection                                                                                                    |
|     |                | settings.                           | Enter New Values or just hit Enter to keep current settings                                                                                  |
|     |                |                                     | Enter Mode<br>Type T for TCP/URL, U for UDP/URL, N for NDP<br>or A for Auto and then Enter: Icsp_Auto A<br>Enter Master System Number: 1 1   |
|     |                |                                     | New settings<br>System Number 1<br>Master Port 1319<br>Is this correct? Type Y or N and Enter -> Y<br>Changed && Saved                       |
| 22  | get connection | Get the master connection settings. | >get connection<br>Connection Mode: Icsp_Auto<br>System Number: 1<br>Master Ip/URL<br>Master Port: 1319                                      |
| 23  | set telnet     | Set telnet service login            | >set telnet username                                                                                                    |
|     | username       | username                            | Enter Telnet new username 123<br>Would you like to set this username (y/n) y<br>(please set telnet password)                                 |
|     |                |                                     | Changed && Saved                                                                                                    |
| 24  | set telnet     | Set telnet service login            | >set telnet password                                                                                                    |
|     | password       | password                            | Enter Telnet new password 456<br>Would you like to set this password (y/n) y<br>Changed && Saved                                             |
| 25  | set ssh        | Set ssh service login username      | >set ssh username                                                                                                    |
|     | username       |                                     | Enter ssh new username admin admin<br>Would you like to set this username (y/n) y<br>Changed && Saved                                        |
|     |                |                                     | (you should reboot this device that make your setting active)                                                                                |
| 26  | set ssh        | Set ssh service login password      | >set ssh password                                                                                                    |
|     | password       |                                     | Enter ssh new password password pass<br>Would you like to set this password (y/n) y<br>Changed && Saved                                      |
|     |                |                                     | (you should reboot this device that make your setting active)                                                                                |

## API Command List Instructions (cont.)

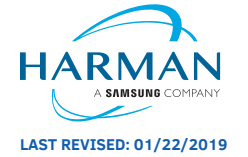

About AMX by HARMAN Founded in 1982 and acquired by HARMAN in 2014, AMX® is dedicated to providing AV solutions for an IT World. AMX solves the complexity of managing technology with reliable, consistent and scalable systems comprising control, video switching and distribution, digital signage and technology management. AMX systems are deployed worldwide in conference rooms, classrooms, network operation/command centers, homes, hotels, entertainment venues and broadcast facilities, among others. AMX is part of the HARMAN Professional Group, the only total audio, video, lighting, and control vendor in the professional AV market. HARMAN designs, manufactures and markets premier audio, video, infotainment and integrated control solutions for the automotive, consumer and professional markets. ©2019 Harman. All rights reserved. Specifications subject to change. www.amx.com | +1.469.624.7400 | 800.222.0193